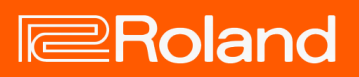

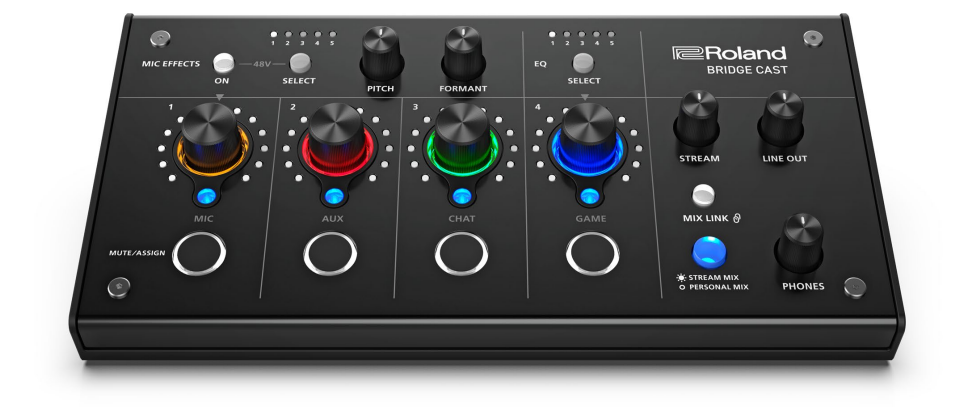

# BRIDGE CAST

取扱説明書

# 目次

| BRIDGE CAST 取扱説明書              | 4  |
|--------------------------------|----|
| 各部の名称とはたらき(BRIDGE CAST 本体)     | 5  |
| トップ・パネル                        | 5  |
| リア・パネル                         |    |
| 専用アプリ/ドライバーのインストール             |    |
| BRIDGE CAST アプリについて            |    |
| BRIDGE CAST アプリ/ドライバーをインストールする |    |
| パソコン/周辺機器の接続と設定                |    |
| 付属の USB ケーブルについて               |    |
| パソコン/周辺機器を接続する                 |    |
| パソコンでデバイスの設定をする                | 21 |
| コンソール・ゲーム機/iPad/iPhone の接続     |    |
| コンソール・ゲーム機を接続する                |    |
| iPad/iPhone を接続する              |    |
| ■■■ アプリ編 ■■■                   |    |
| 音量の調節(レベル・メーター画面)              |    |
| マイク音声の調整                       |    |
| マイクを使う準備をする                    |    |
| マイクの音質を整える(クリーンアップ)            |    |
| マイクの音声を加工する(マイク・エフェクト)         |    |
| マイク・エフェクトの設定をプリセットとして保存する      |    |
| マイク・エフェクトのプリセット・ファイルを書き出す      |    |
| ゲーム音の調整                        |    |
| イコライザーを使ってゲーム音を調整する            |    |
| イコライザーの設定をプリセットとして保存する         |    |
| イコライザーのプリセット・ファイルを書き出す         | 51 |
| ボイスチャット音声の調整                   | 54 |
| ボイスチャットの音声を聞き取りやすくする           | 54 |

| u 1                         | 54 |
|-----------------------------|----|
| 出刀設定                        |    |
| 出力音声の設定を変更する                | 56 |
|                             |    |
| 操作パネル(BRIDGE CAST 本体)の設定    | 58 |
| 操作パネルの動作を設定する               |    |
| 効果音を登録する                    | 60 |
| プロファイルの設定                   |    |
| プロファイルを作成する                 | 63 |
| プロファイルを書き出す                 | 67 |
| システムの設定                     |    |
| 本体の設定をバックアップ/リストアする         |    |
| 設定を工場出荷時の状態に戻す(ファクトリー・リセット) | 74 |
| その他の設定をする                   | 75 |
| ■■■ 資料編 ■■■                 |    |
| 本体のフェイスプレートを取りはずす/取り付ける     |    |
| 主な仕様                        |    |
| ミキサー・ブロック図(PC)              |    |
| ミキサー・ブロック図(CONSOLE/MOBILE)  |    |

# BRIDGE CAST 取扱説明書

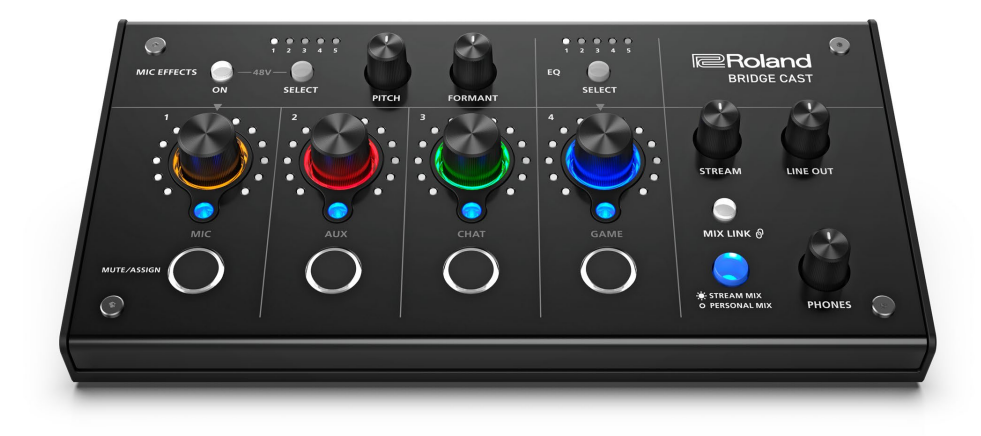

# 専用アプリ「BRIDGE CAST」について

BRIDGE CAST アプリは、本機の設定や操作をサポートするための専用アプリです(パソコン用:Windows/Mac 対応)。

アプリを使うと、マイクの音質の調整や、ゲーム音やボイスチャット音声の調整、本体設定のバックアップ/リストア などさまざまな操作ができます。

本機をお使いになる前に、BRIDGE CAST アプリをダウンロードし、パソコンにインストールしてください。 詳しくは「BRIDGE CAST アプリ/ドライバーをインストールする(P.14)」をご覧ください。

#### Mac との接続について

本機と Mac を接続して複数の音声をやり取りするには、専用ドライバーが必要です(2023 年 4 月公開予定)。 専用ドライバーが公開されるまでは、USB 接続設定スイッチを「<u>CONSOLE/MOBILE(P.10)</u>」にしてお使いください。

| USB 接続設定スイッチ   | ドライバー      | USB 入出力         |
|----------------|------------|-----------------|
| PC             | 専用ドライバー    | 音声:4入力/3出力、MIDI |
| CONSOLE/MOBILE | OS 標準ドライバー | 音声:1入力/1出力      |

#### 対応 OS について

以下の URL にアクセスしてご確認ください。

https://roland.cm/bridgecast

本機を正しくお使いいただくために、ご使用前に「安全上のご注意」と「使用上のご注意」(『はじめにお読みください』チラシ)をよくお読みください。お読みになったあとは、すぐに見られるところに保管しておいてください。

© 2023 Roland Corporation

# 各部の名称とはたらき (BRIDGE CAST 本体)

ここでは、本体の各部の名称とはたらきを説明します。

- ▶ トップ・パネル(P.5)
- ▶ リア・パネル(P.10)

# トップ・パネル

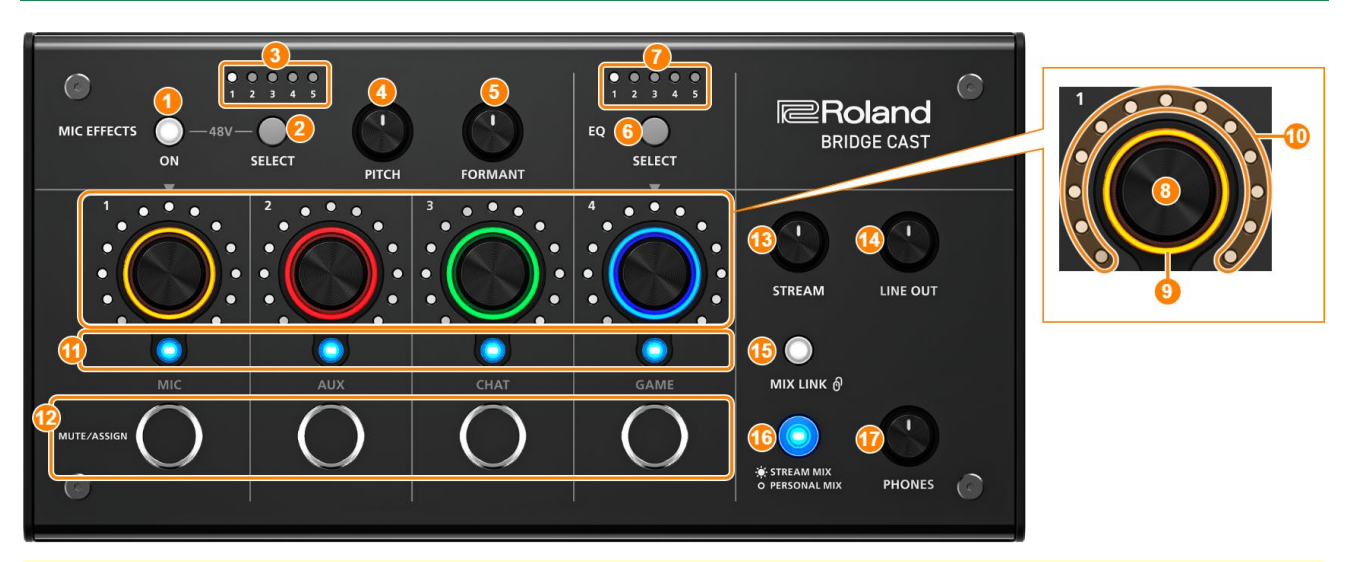

専用アプリ「BRIDGE CAST」を使うと、より詳細な設定ができます。詳しくは「BRIDGE CAST アプリについて (P.13)」をご覧ください。

# MIC EFFECTS エリア

マイク・エフェクトや使用するマイクに関する設定をします。

#### 1. MIC EFFECTS [ON] ボタン

マイク・エフェクト(ボイス・チェンジャー、リバーブ)をオン/オフします。オンのときは、ボタンが点灯します。

| ボイス・チェンジャー | 声の高さや声質を変えます。 |
|------------|---------------|
| リバーブ       | 音声に残響を加えます。   |

#### 使用するマイクの種類を選ぶ

マイクの音声を入力するときは、使用するマイクの種類を設定する必要があります。

MIC EFFECTS [ON] ボタンを長押ししたまま CH [2] つまみを回します。

| CH [2] つまみ             | マイクの種類                  |  |
|------------------------|-------------------------|--|
| 反時計回り(レベル・メーターの左半分が点灯) | ダイナミック・マイク(ファンタム電源:オフ時) |  |
|                        | コンデンサー・マイク(ファンタム電源:オン時) |  |
| 時計回り(レベル・メーターの右半分が点灯)  | ヘッドセット                  |  |
|                        |                         |  |

BRIDGE CAST アプリ: マイクの種類を選ぶ(P.34)

マイクの入力ゲイン(感度)を調節する

MIC EFFECTS [ON] ボタンを長押ししたまま CH [1] つまみを回します。

▶ BRIDGE CAST アプリ:入力ゲイン(感度)を調節する(P.35)

#### ファンタム電源(+48V)を MIC 端子に供給する

MIC EFFECTS [ON] ボタンと MIC EFFECTS [SELECT] ボタンを同時に長押しして、ファンタム電源のオン/ オフを切り替えます。

ボタンを同時に押したときに、MIC EFFECTS 1~5 インジケーターが全点灯/全消灯して、現在のファンタム電源の設定を表示します。

| MIC EFFECTS 1~5 インジケーター | ファンタム電源 |
|-------------------------|---------|
| 全消灯                     | オフ      |
|                         | オン      |

ダイナミック・マイクを接続するときは、ファンタム電源を必ずオフにしてください。ダイナミック・マイクにフ ァンタム電源を供給すると、故障の原因になります。

#### 2. MIC EFFECTS [SELECT] ボタン

マイク・エフェクトのプリセットを呼び出します。ボタンを押すたびに、1→2→3→4→5の順に切り替わります。 プリセットについて

BRIDGE CAST アプリを使うと、マイク・エフェクトの設定をカスタマイズして、プリセットに上書き保存することができます。

▶ マイク・エフェクトの設定をプリセットとして保存する(P.40)

3. MIC EFFECTS 1~5 インジケーター

現在選ばれているマイク・エフェクトのプリセット番号が点灯します。

#### 4. [PITCH] つまみ

ボイス・チェンジャーのピッチ(声の高さ)を変更します。

▶ BRIDGE CAST アプリ:音声を変える(ボイス・チェンジャー)(P.38)

#### 5. [FORMANT] つまみ

ボイス・チェンジャーのフォルマント(声の性質)を変更します。

▶ BRIDGE CAST アプリ:音声を変える(ボイス・チェンジャー)(P.38)

# EQエリア

イコライザーを使って、USB 端子から入力されるゲーム音(入力ソース:GAME\*1)を調整します。

\*1:PERSONAL MIX バスに送られるゲーム音だけにイコライザーがかかります。また、USB 端子の接続設定が 「CONSOLE/MOBILE」のときは、入力ソースが「USB」になります。

#### 6. EQ [SELECT] ボタン

イコライザーのプリセットを呼び出します。ボタンを押すたびに、1→2→3→4→5→ オフの順に切り替わります。 プリセットについて

BRIDGE CAST アプリを使うと、イコライザーの設定をカスタマイズして、プリセットに上書き保存することができます。

- ▶ イコライザーの設定をプリセットとして保存する(P.48)
- 7. EQ 1~5 インジケーター

現在選ばれているイコライザーのプリセット番号が点灯します。

#### ミキサー・エリア

チャンネル1~4に割り当てた入力ソースや、各出力の音量を調節します。

バス (STREAM MIX、PERSONAL MIX) ごとに入出力の設定を変更することができます。

#### バスについて

各入力ソースの音声を送り出す先を「バス」と呼びます。

本機には「STREAM MIX バス」と「PERSONAL MIX バス」の2種類のバスがあります。STREAM MIX バスは配信用の設定に、PERSONAL MIX バスはモニタリング用の設定にするなど、用途に応じて設定を使い分けることができます。

バスに送られた音声は、ミックスされた状態で出力されます。

\* マイク音声については、バスを経由しない(他とミックスされない)音声を出力することができます。マイク音声 を使ったボイスチャットが可能です。

#### 8. CH [1] ~ [4] つまみ

各チャンネルに割り当てた入力ソースの音量を調節します。 入力ソースは、BRIDGE CAST アプリのメニュー画面 →「CHANNEL」→「CH.1」~「CH.4」→ 「SOURCE(P.58)」で設定します。

#### 9. CH 1~4 カラー・インジケーター

チャンネルがミュートされると点滅します。 インジケーターの色を変更することができます。BRIDGE CAST アプリのメニュー画面 →「CHANNEL」→ 「CH.1」~「CH.4」→「LED COLOR」で設定します。

#### 10. CH 1~4 レベル・メーター

各チャンネルの入力レベルを表示します。CH [1] ~ [4] つまみを操作したときは、音量を表示します。 レベル・メーター表示を無効にして、常に音量だけを表示することができます。レベル・メーターの表示内容は、 BRIDGE CAST アプリのメニュー画面 → [SYSTEM] → [INDICATOR TYPE(P.75)] で設定します。

#### 11. CH 1~4 バス選択インジケーター

インジケーターが点灯/消灯して、各チャンネルの操作対象のバスを示します。

操作対象のバスは、バス選択ボタンで切り替えます。

| 点灯 | STREAM MIX バス   |
|----|-----------------|
| 消灯 | PERSONAL MIX バス |

#### 入力ソースが「MIC」(マイク音声)のとき

以下のように操作対象が切り替わります。

| 点灯  | STREAM MIX バス   | -                                              |
|-----|-----------------|------------------------------------------------|
| 、光石 | PERSONAL MIX バス | どちらを操作対象とするか、BRIDGE CAST アプリの <u>レベル・メーター画</u> |
| 泊入」 | マイク音声(バス経由なし)   | <u>面(P.31)</u> で設定します。                         |

#### 12. MUTE/ASSIGN [1] ~ [4] ボタン

音声をミュートしたり、ボタンに割り当てた機能を実行したりします。 MUTE/ASSIGN [1] ~ [4] ボタンの機能は、BRIDGE CAST アプリのメニュー画面 → [CHANNEL] → 「CH.1」~「CH.4」→ [MUTE/ASSIGN(P.59)] で設定します。

#### MUTE/ASSIGN 1~4 インジケーター

MUTE/ASSIGN [1] ~ [4] ボタンに割り当てたミュート機能がオンになると消灯します。

#### 13. [STREAM] つまみ

USB 端子から出力される STREAM MIX バスの音量を調節します。

#### 14. [LINE OUT] つまみ

LINE OUT 端子から出力される音量を調節します。

#### 15. [MIX LINK] ボタン

2 つのバス(STREAM MIX、PERSONAL MIX)をリンク/リンク解除します。リンクするとボタンが点灯します。

リンク時は、各バスの音量バランスを保ったまま入力音量を調節することができます。

入力ソースが「MIC」のときは、マイク音声(バス経由なし)、STREAM MIX バス、PERSONAL MIX バスの3つ がリンクします。

#### 16. バス選択ボタン

操作対象のバス(STREAM MIX、PERSONAL MIX)を切り替えます。ヘッドホン/ヘッドセットに出力されるバスも同時に変更されます。

ボタンが点灯/消灯して、操作対象のバスを示します。

| 点灯 | STREAM MIX バス   |
|----|-----------------|
| 消灯 | PERSONAL MIX バス |

CH 1~4 バス選択インジケーターも連動して点灯/消灯します。

#### **17.** [PHONES] つまみ

ヘッドホン/ヘッドセットの音量を調節します。

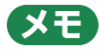

ヘッドホン/ヘッドセットの最大音量を変更することができます。 BRIDGE CAST アプリのメニュー画面 → [SYSTEM] → [PHONES GAIN] で設定します。

\* ヘッドホン/ヘッドセットの音量を最小にしてから設定を変更してください。

## リア・パネル

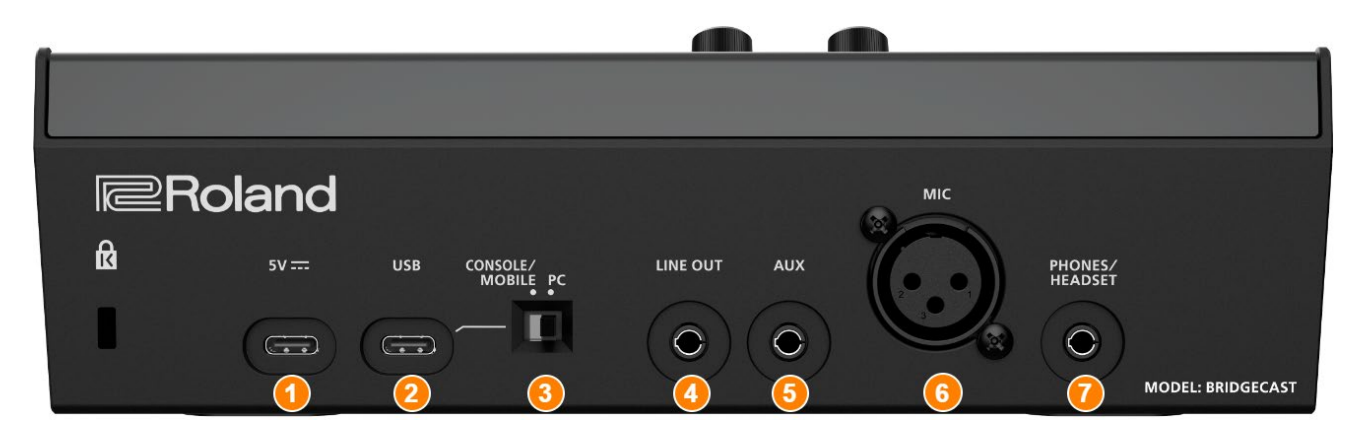

#### 1. 5V 端子(USB Type-C<sup>®</sup>)

市販または付属の USB ケーブルを使って、USB AC アダプター(市販品)を接続します。USB AC アダプターを接続すると、本機の電源が自動的に入ります。

出力 5V/1.0A 以上の USB AC アダプターをお使いください。

USB AC アダプターを接続せずに、本機をバスパワーで動作させることができます。

#### 2. USB 端子(USB Type-C)

付属の USB ケーブル(Type-C to Type-C、または Type-C to Type-A)を使って、パソコンやコンソール・ゲーム機、iPad/iPhone を接続します。

接続する機器に応じて、USB 接続設定スイッチの設定が必要です。

#### バスパワー動作について

本機はバスパワーに対応しています。USB AC アダプター(市販品)を接続しない場合は、バスパワーで動作します。USB 端子に接続した機器から給電されると、本機の電源が自動的に入ります。

接続に使用する USB ケーブル(付属品)によって、本機の電源モードが切り替わります。

| USB ケーブル         | 電源モード   | 制限                                           |
|------------------|---------|----------------------------------------------|
| Type-C to Type-C | フル・モード  | 制限なし                                         |
|                  | セーブ・モード | <u>インジケーターの明るさ(P.75)</u> が制限されます。            |
| Type-C to Type-A |         | 市販の USB AC アダプター(5V/1.0A 以上)を 5V 端子に接続して給電しな |
|                  |         | がら使用すると、機能を制限せずに動作させることができます。                |

バスパワーで動作しないときや動作が不安定なとき、USB 端子に iPad/iPhone を接続するときは、5V 端子に USB AC アダプター(市販品)を接続してお使いください。

#### 3. USB 接続設定スイッチ

USB 端子に接続する機器に応じて、「PC」または「CONSOLE/MOBILE」に設定します。 USB 接続設定スイッチの設定は、本機の起動時に読み込まれます。起動後はスイッチの設定を変更しないでください。 PC:パソコンを接続する場合

複数の音声や MIDI メッセージをやり取りすることができます。

| 音声入力                                | 音声出力             | MIDI 入出力                                  |
|-------------------------------------|------------------|-------------------------------------------|
| (ソース)                               |                  |                                           |
|                                     | MIC(マイク音声:バス     | BRIDGE CAST CTRL(MIDI メッセージ送受信用)          |
| СНАТ                                | 経由なし)            | ● 送受信できる MIDI メッセージについては、『MIDI インプリメンテーシ  |
| GAME                                | STREAM (STREAM   | ョン・チャート』(PDF)をご覧ください。                     |
|                                     | MIX バスの音声)       | https://roland.cm/bridgecast_om           |
| SVSTEAN                             | PERSONAL         | ● パソコンの MIDI 対応アプリからは、MIDI デバイスとして「BRIDGE |
| 3131L/VI                            | (PERSONAL MIX バス | CAST CTRL」と「BRIDGE CAST APP」が認識されます。      |
|                                     | の音声)             |                                           |
| 「PC」に設定して使う場合は、専用ドライバーのインストールが必要です。 |                  |                                           |

▶ BRIDGE CAST アプリ/ドライバーをインストールする(P.14)

CONSOLE/MOBILE: コンソール・ゲーム機や iPad / iPhone を接続する場合

以下の音声をやり取りすることができます。

「CONSOLE/MOBILE」設定時に、パソコンを接続して使うこともできます。

| 音声入力(ソ | 音声出力                                                              |
|--------|-------------------------------------------------------------------|
| ース)    |                                                                   |
|        | MIC(マイク音声:バス経由なし)、または STREAM(STREAM MIX バスの音声)                    |
| USB    | USB 端子から出力する音声は、BRIDGE CAST アプリのメニュー画面 →「OUTPUT」→「 <u>USB OUT</u> |
|        | MODE (MOBILE/CONSOLE)」で設定します。                                     |

#### 4. LINE OUT 端子(ステレオ・ミニ)

モニター・スピーカーなどを接続します。3.5mm ステレオ・ミニ・プラグに対応しています。 出力する音声は、BRIDGE CAST アプリのメニュー画面 →「OUTPUT」→「<u>LINE OUT MODE(P.57)</u>」で設定し ます。

#### 5. AUX 端子 (ステレオ・ミニ4 極)

タブレットやスマートフォンなどを接続します。4 極(TRRS) 3.5mm ミニ・プラグに対応しています。 4 極ミニ・プラグのケーブルで接続すると、スマートフォンから音声を入力し、マイクの音声(モノ・ミックス) をスマートフォンに出力することができます。 3 極ミニ・プラグのケーブルで接続した場合は、音声入力のみとなります。

#### 6. MIC 端子 (XLR)

マイクを接続します。ファンタム電源が必要なコンデンサー・マイクを接続するときは、MIC 端子からファンタム 電源(+48V)を供給することができます。

本機のファンタム電源: DC 48V、6mA Max

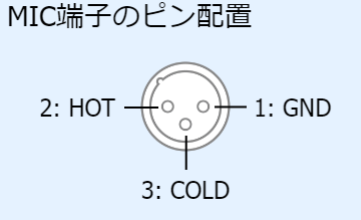

マイクの音声を入力するには、使用するマイクの種類と入力ゲイン(感度)の設定が必要です。

- ▶ BRIDGE CAST アプリ:マイクを使う準備をする(P.34)
- ▶ 本体操作:使用するマイクの種類を選ぶ(P.5)、マイクの入力ゲイン(感度)を調節する(P.6)
- 7. PHONES/HEADSET 端子(ステレオ・ミニ4 極)

ヘッドホンまたはヘッドセットを接続します。操作対象になっているバスの音声を出力します。 ヘッドセット接続時は、ヘッドセット・マイクの音声を入力することができます。 ヘッドセットは、CTIA 対応の 3.5mm ミニ・プラグ(4 極)のものをお使いください。

マイクの音声を入力するには、使用するマイクの種類と入力ゲイン(感度)の設定が必要です。

- ▶ BRIDGE CAST アプリ:マイクを使う準備をする(P.34)
- ▶ 本体操作:使用するマイクの種類を選ぶ(P.5)、マイクの入力ゲイン(感度)を調節する(P.6)

# 専用アプリ/ドライバーのインストール

ここでは、本機の設定や操作をするための専用アプリ「BRIDGE CAST」や、専用ドライバーのインストール方法について説明します。

- ▶ BRIDGE CAST アプリについて(P.13)
- ▶ BRIDGE CAST アプリ/ドライバーをインストールする(P.14)

## BRIDGE CAST アプリについて

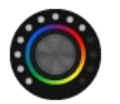

BRIDGE CAST アプリは、本機の設定や操作をサポートするための専用アプリです(パソコン用:Windows/Mac 対応)。

アプリを使うと、マイクが拾った雑音を抑えたり、マイク音量のばらつきを小さくしたりするなど、マイクの音質を細か く調整することができます。

その他にもゲーム音やボイスチャット音声の調整、本体設定のバックアップ/リストアなどさまざまな操作ができます。

BRIDGE CAST アプリのダウンロードやインストール方法について、詳しくは「<u>BRIDGE CAST アプリ/ドライバーを</u> インストールする(P.14)」をご覧ください。

パソコンと本機を付属の USB ケーブルで接続すると、BRIDGE CAST アプリから本機を操作することができます。

▶ パソコン/周辺機器を接続する(P.18)

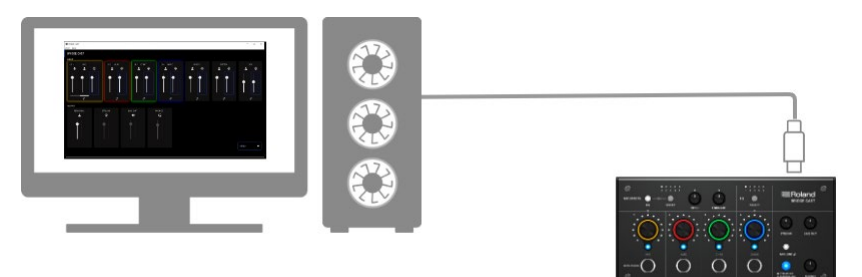

# BRIDGE CAST アプリ/ドライバーをインストールする

CAST 本機の設定や操作をするために、パソコンに専用アプリ「BRIDGE CAST」をインストールします。

また、本機とパソコンを接続して複数の音声をやり取りするには、専用ドライバーのインストールが必要です。

| USB 接続設定スイッチ   | ドライバー      | USB 入出力           |
|----------------|------------|-------------------|
| PC             | 専用ドライバー    | 音声:4 入力/3 出力、MIDI |
| CONSOLE/MOBILE | OS 標準ドライバー | 音声:1入力/1出力        |

▶ Windows の場合

▶ Mac の場合

■Windows の場合

## 専用ドライバーをダウンロード/インストールする

1. 本機の USB 接続設定スイッチを「PC」側にします。

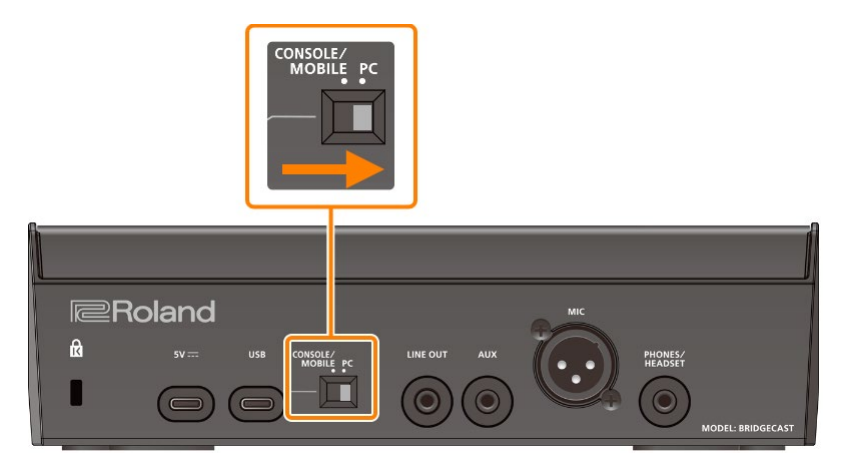

パソコンを起動させてから、本機の USB 端子とパソコンを付属の USB ケーブル (Type-C to Type-C、または Type-C to Type-A) で接続します。

本機の電源が自動的に入り、操作パネルのインジケーターが点灯します。

インターネットから自動的に専用ドライバーがダウンロードされ、インストールが完了します。

## BRIDGE CAST アプリをダウンロードする

1. ブラウザーを起動し、以下の URL にアクセスします。

https://roland.cm/bridgecast

ダウンロードのページから「BRIDGE CAST APP Ver.xxx for Windows」を探し、クリックします。

「xxx」はバージョン番号です。

3. 画面の指示に従って、BRIDGE CAST アプリをダウンロードします。

## BRIDGE CAST アプリをインストールする

- 1. ダウンロードした圧縮ファイルを右クリックし、「すべて展開」を選びます。
- 解凍されたフォルダーを開き、インストーラー「Roland\_BRIDGE\_CAST\_Installer.exe」をダブル クリックします。
- 3. 画面の指示に従って、BRIDGE CAST アプリをインストールします。

ユーザーアカウント制御に関する確認画面が表示された場合は、「はい」をクリックします。

#### ■Mac の場合

#### 専用ドライバー <sup>(\*1)</sup> をダウンロードする

(\*1) Mac 用の専用ドライバーは、2023 年 4 月公開予定です。 専用ドライバーが公開されるまでは、USB 接続設定ス イッチを「CONSOLE/MOBILE(P.10)」にしてお使いください。

1. ブラウザーを起動し、以下のページにアクセスします。

https://roland.cm/bridgecast

ダウンロードのページから「BRIDGE CAST Driver Ver.xxx for macOS」を探し、クリックします。

「xxx」はバージョン番号です。

3. 画面の指示に従って、専用ドライバーをダウンロードします。

#### BRIDGE CAST アプリをダウンロードする

- ブラウザーを起動し、以下のページにアクセスします。
  https://roland.cm/bridgecast
- ダウンロードのページから「BRIDGE CAST APP Ver.xxx for macOS」を探し、クリックします。
  [xxx」はバージョン番号です。
- 3. 画面の指示に従って、BRIDGE CAST アプリをダウンロードします。

#### 専用ドライバーと BRIDGE CAST アプリをインストールする

- 1. ダウンロードした専用ドライバーの圧縮ファイルをダブルクリックして、解凍します。
- 2. 解凍されたフォルダーを開き、「BRIDGECAST\_USBDriver.pkg」をダブルクリックします。
- 3. 画面の指示に従って、専用ドライバーをインストールします。
- 4. ダウンロードした BRIDGE CAST アプリの圧縮ファイルをダブルクリックして、解凍します。
- 5. [Roland\_BRIDGE\_CAST.dmg] をダブルクリックします。
- 6. 画面の指示に従って、BRIDGE CAST アプリをインストールします。

# パソコン/周辺機器の接続と設定

ここでは、本機とパソコン/周辺機器(マイクやモニター・スピーカー、タブレットなど)との接続、パソコンのデバイ ス設定について説明します。

- ▶ 付属の USB ケーブルについて(P.17)
- ▶ パソコン/周辺機器を接続する(P.18)
- ▶ パソコンでデバイスの設定をする(P.21)

# 付属の USB ケーブルについて

本機には、USB ケーブルが2本付属しています。

USB 端子に機器(パソコン、コンソール・ゲーム機、iPad/iPhone)を接続するときは、必ず付属の USB ケーブルを お使いください。

また、付属の USB ケーブルは、本機以外で使用しないでください。

## USB Type-C<sup>®</sup> to USB Type-C ケーブル

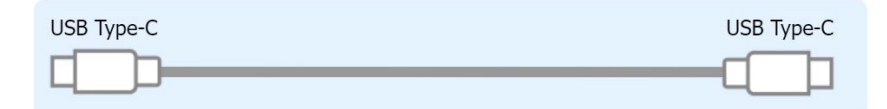

# USB Type-C<sup>®</sup> to USB Type-A ケーブル

| USB Type-C | USB Type-A |
|------------|------------|
|            |            |

#### バスパワー動作について

本機はバスパワーに対応しています。USB AC アダプター(市販品)を接続しない場合は、バスパワーで動作します。 接続に使用する USB ケーブル(付属品)によって、本機の電源モードが切り替わります。

| USB ケーブル         | 電源モード   | 制限                                        |
|------------------|---------|-------------------------------------------|
| Type-C to Type-C | フル・モード  | -<br>制限なし                                 |
|                  | セーブ・モード | <u>インジケーターの明るさ(P.75)</u> が制限されます。         |
| Type-C to Type-A |         | 市販の USB AC アダプター(5V/1.0A 以上)を 5V 端子に接続して給 |
|                  |         | 電しながら使用すると、機能を制限せずに動作させることができます。          |

#### 、メモ

- USB AC アダプター(市販品)の接続には、市販または付属の USB ケーブルをお使いください。
- USB 端子に iPad/iPhone を接続する場合は、市販の USB AC アダプター(5V/1.0A 以上)を 5V 端子に接続 してお使いください。接続しないと、バスパワーの電力不足により動作が不安定になることがあります。

# パソコン/周辺機器を接続する

パソコンのゲーム・アプリやボイスチャットの音声を、本機で調整するときの接続例です。

- \* 他の機器と接続するときは、誤動作や故障を防ぐため、必ずすべての機器の音量を絞り、すべての機器の電源を切ってください。
- \* 電源を入れる/切るときは、音量を絞ってください。音量を絞っても電源を入れる/切るときに音がすることがありますが、故障ではありません。
- 1. 本機に、マイクやモニター・スピーカー/ヘッドホンなどの周辺機器を接続します。
- 2. USB 接続設定スイッチを「PC」側にします。
- パソコンを起動させてから、付属の USB ケーブル(Type-C to Type-C、または Type-C to Type-A)を使って、本機の USB 端子にパソコンを接続します。

本機の電源が自動的に入り、操作パネルのインジケーターが点灯します。

| Windows の場合 | 専用ドライバーのダウンロードとインストールが自動的に実行されます(初回のみ)。                  |
|-------------|----------------------------------------------------------|
| Mac の場合     | 別途専用ドライバー(2023 年 4 月公開予定)のインストールが必要です。詳しくは「 <u>Mac と</u> |
|             | の接続について(P.4)」をご覧ください。                                    |

- 4. 周辺機器の電源を入れます。
- 5. BRIDGE CAST アプリを起動します。
- 6. パソコンのゲーム音やボイスチャット、マイクの音を出しながら、聴きやすい音量バランスになるように 音量を調節します。

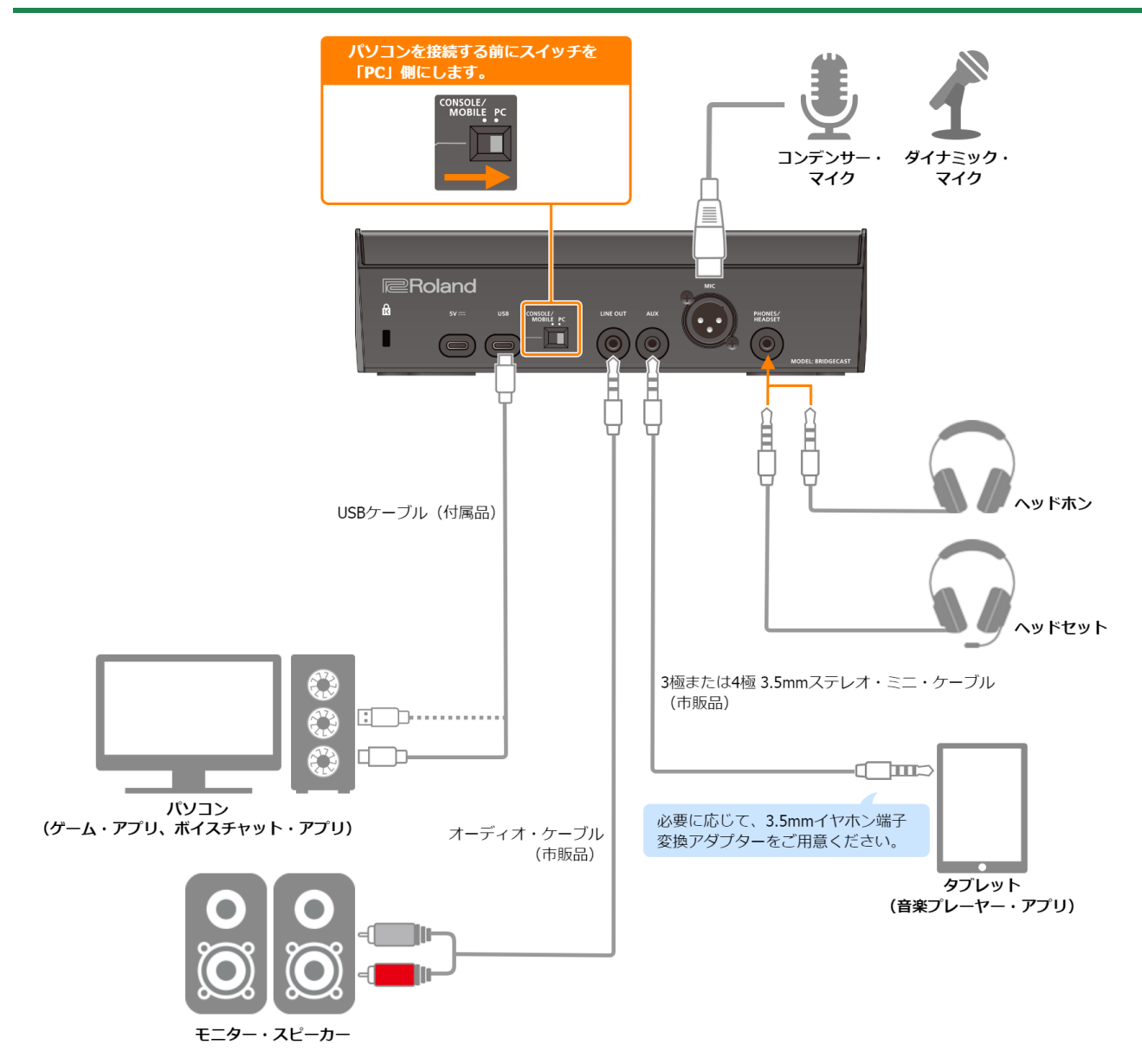

#### 電源について

本機に電源スイッチはありません。本機をパソコンに接続すると、自動的に電源が入ります(バスパワー)。 電源を切るときは、周辺機器の電源を切ってから、本機とパソコンを接続している USB ケーブルをはずします。

#### バスパワー動作時の機能制限

パソコンとの接続に付属の USB Type-C to USB Type-A ケーブルを使用した場合は、本機の<u>インジケーターの明るさ</u> (P.75)が制限されます。 市販の USB AC アダプター(5V/1.0A 以上)を 5V 端子に接続して給電しながら使用すると、機能を制限せずに動作 させることができます。

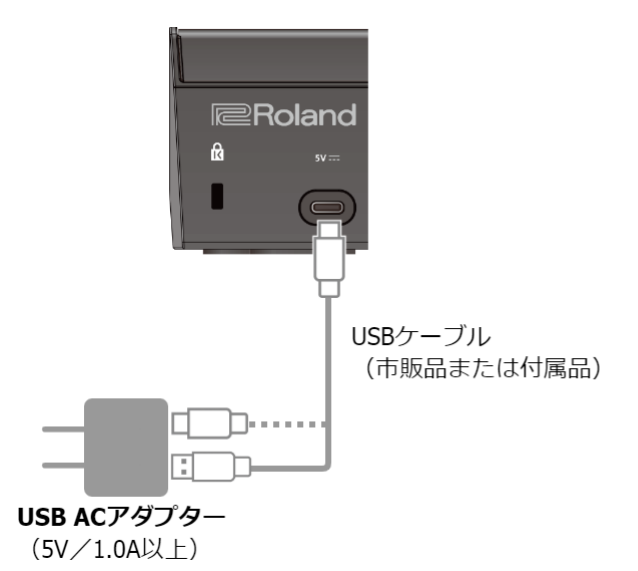

#### マイク音声の入力

マイクの音声を入力するには、使用するマイクの種類と入力ゲイン(感度)の設定が必要です。

- ▶ BRIDGE CAST アプリ:マイクを使う準備をする(P.34)
- ▶ 本体操作:使用するマイクの種類を選ぶ(P.5)、マイクの入力ゲイン(感度)を調節する(P.5)

#### パソコンのデバイス設定

パソコンと本機の間で任意の音声をやり取りするには、パソコン側で入力/出力デバイスや再生/録音デバイスの設定が 必要です。

パソコンでデバイスの設定をする(P.21)

#### 音量の調節

本機やアプリを操作して、入力/出力音量を調節します。

▶ 音量の調節 (レベル・メーター画面) (P.30)

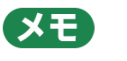

ヘッドホン/ヘッドセットの最大音量を変更することができます。 BRIDGE CAST アプリのメニュー画面 → 「SYSTEM」→ [PHONES GAIN(P.75)」で設定します。

\* ヘッドホン/ヘッドセットの音量を最小にしてから設定を変更してください。

<関連>

BRIDGE CAST アプリ/ドライバーをインストールする(P.14)

------

# パソコンでデバイスの設定をする

パソコンと本機の間で任意の音声をやり取りするには、ゲーム・アプリやボイスチャット・アプリなど使用するアプリに 応じて、パソコン側で入力/出力デバイスや再生/録音デバイスを設定します。

#### ▶ デバイス一覧

- ▶ 設定例
- ▶ MIDI メッセージの送受信について

# デバイス一覧

USB 接続設定を「PC」にして本機をパソコンに接続すると、本機はパソコン側で以下のように認識されます。

| オーディオ・デバイス | デバイス名                             | 説明                   |  |  |
|------------|-----------------------------------|----------------------|--|--|
|            | パソコンから本機に出力したい音声に応じて、再生デバイスを選びます。 |                      |  |  |
| 声ナゴバノフ     | CHAT (BRIDGE CAST)                | ボイスチャット・アプリの音声       |  |  |
| 中生ノハイス     | GAME (BRIDGE CAST)                | ゲーム・アプリの音声           |  |  |
|            | MUSIC (BRIDGE CAST)               | 音楽プレーヤー・アプリやブラウザーの音声 |  |  |
|            | SYSTEM (BRIDGE CAST)              | OS のシステム音            |  |  |
| 名立ゴバノフ     | 本機からパソコンに入力したい音声                  | こ応じて、録音デバイスを選びます。    |  |  |
| ぶ ロノハイ ス   | MIC (BRIDGE CAST)                 | マイク音声(バス経由なし)        |  |  |
|            | PERSONAL (BRIDGE CAST)            | PERSONAL MIX バスの音声   |  |  |
|            | STREAM (BRIDGE CAST)              | STREAM MIX バスの音声     |  |  |

## 設定例

以下は設定の一例です。

音声入出力の設定について、詳しくはパソコンや各アプリの取扱説明書などをご覧ください。

#### ゲーム・アプリを使うとき

ゲーム・アプリの音をパソコンから本機に出力するときは、ゲーム・アプリの出力デバイスを「GAME (BRIDGE CAST)」に設定します。

#### ボイスチャット・アプリを使うとき

パソコンのボイスチャット・アプリに本機のマイク音声を入力し、ボイスチャットの相手の音声をパソコンから本機に出 力するときは、ボイスチャット・アプリの入出力デバイスを以下のように設定します。

| 入力デバイス            | 出力デバイス             |
|-------------------|--------------------|
| MIC (BRIDGE CAST) | CHAT (BRIDGE CAST) |

#### 音楽プレーヤー・アプリ、ブラウザーを使うとき

音楽プレーヤー・アプリやブラウザーで再生した曲をパソコンから本機に出力するときは、音楽プレーヤー・アプリやブ ラウザーの再生(出力)デバイスを「MUSIC(BRIDGE CAST)」に設定します。

# MIDI メッセージの送受信について パソコンの MIDI 対応アプリと本機の間で、MIDI コントロール・メッセージを送受信することができます。 \* パソコン側の MIDI 設定については、お使いの MIDI 対応アプリの取扱説明書などをご覧ください。 送信(本機 → MIDI 対応アプリ) MIDI コントロールチェンジ・メッセージを割り当てた MUTE/ASSIGN [1] ~ [4] ボタンを押すと、MIDI メッセージが送信されます。 MUTE/ASSIGN [1] ~ [4] ボタンの機能は、BRIDGE CAST アプリのメニュー画面 → [CHANNEL] → [CH.1] ~ [CH.4] → [MUTE/ASSIGN] で設定します。 MIDI 対応アプリ側で MIDI 入力デバイスを [BRIDGE CAST CTRL] に設定します。 受信(MIDI 対応アプリー → 本機) MIDI 対応アプリ → 本機) MIDI 対応アプリ → マジについては、[MIDI Implementation Chart] (PDF) をご覧ください。

<関連>

BRIDGE CAST アプリ/ドライバーをインストールする(P.14)

# コンソール・ゲーム機/iPad/iPhoneの接続

ここでは、本機とコンソール・ゲーム機/iPad/iPhoneの接続について説明します。

- ▶ コンソール・ゲーム機を接続する(P.23)
- ▶ iPad/iPhone を接続する(P.26)

#### コンソール・ゲーム機を接続する

タブレット/スマートフォンを使ってボイスチャットをしながら、ゲーム音とボイスチャットを一緒に聞くときの接続例 です。

- \* 他の機器と接続するときは、誤動作や故障を防ぐため、必ずすべての機器の音量を絞り、すべての機器の電源を切ってください。
- \* 電源を入れる/切るときは、音量を絞ってください。音量を絞っても電源を入れる/切るときに音がすることがありますが、故障ではありません。
- 1. 本機に、マイクやヘッドホン、タブレットなどの周辺機器を接続します。
- 2. USB 接続設定スイッチを「CONSOLE/MOBILE」側にします。
- コンソール・ゲーム機の電源を入れてから、付属の USB ケーブル(Type-C to Type-C、または Type-C to Type-A)を使って、本機の USB 端子にコンソール・ゲーム機を接続します。

本機の電源が自動的に入り、操作パネルのインジケーターが点灯します。

- 4. 周辺機器の電源を入れます。
- 5. コンソール・ゲーム機やボイスチャット、<u>マイク</u>の音を出しながら、聴きやすい音量バランスになる ように本機で音量を調節します。

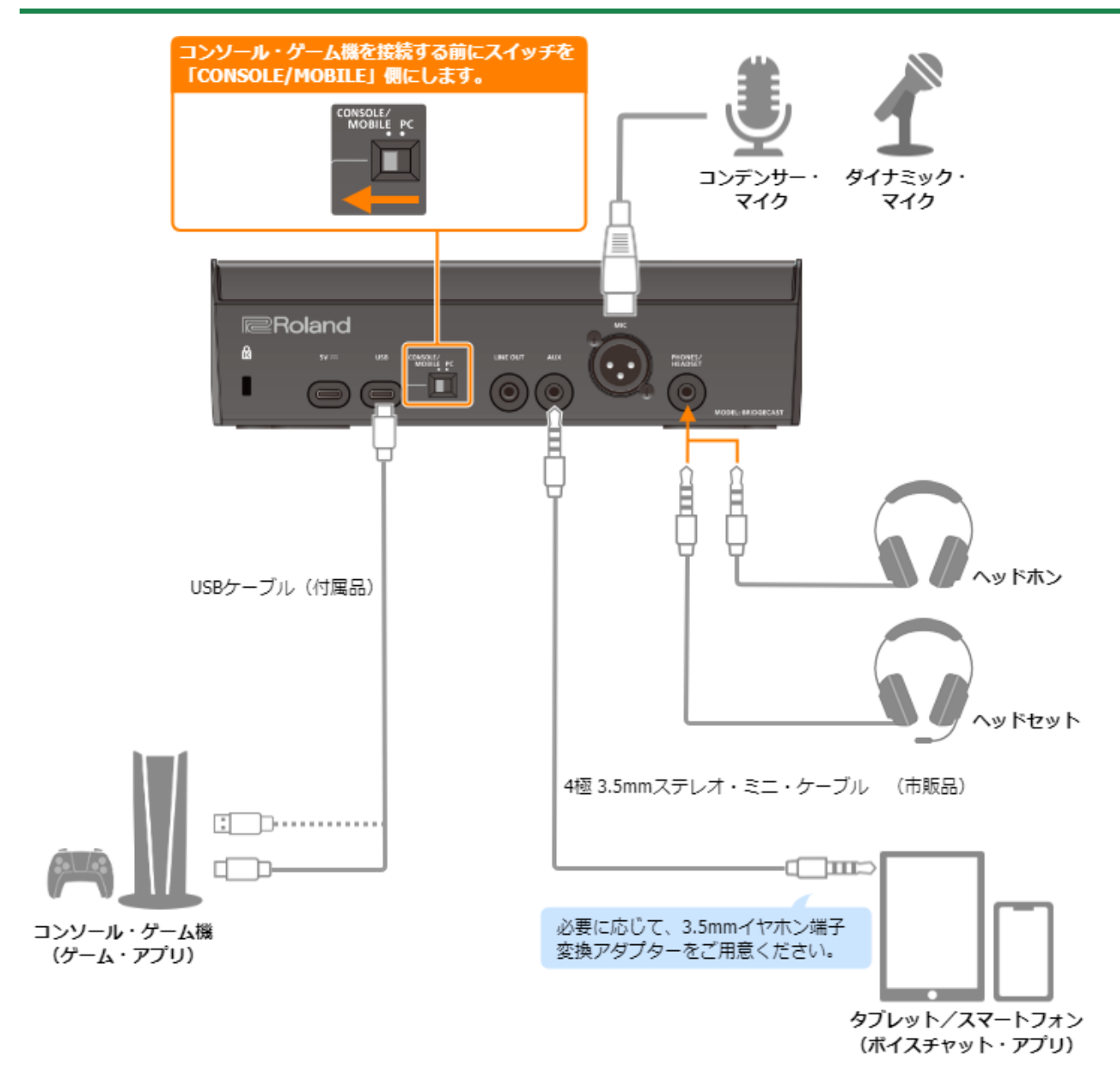

#### 電源について

本機に電源スイッチはありません。本機をコンソール・ゲーム機に接続すると、自動的に電源が入ります(バスパワ 一)。

電源を切るときは、周辺機器の電源を切ってから、本機とコンソール・ゲーム機を接続している USB ケーブルをはずします。

#### バスパワー動作時の機能制限

コンソール・ゲーム機との接続に付属の USB Type-C to USB Type-A ケーブルを使用した場合は、本機のインジケー ターの明るさ(P.75)が制限されます。

市販の USB AC アダプター(5V/1.0A 以上)を 5V 端子に接続して給電しながら使用すると、機能を制限せずに動作 させることができます。

## マイク音声の入力

マイクの音声を入力するには、使用するマイクの種類と入力ゲイン(感度)の設定が必要です。

- ▶ 使用するマイクの種類を選ぶ(P.5)
- ▶ マイクの入力ゲイン(感度)を調節する(P.5)

#### 音量の調節

CH [1] ~ [4] つまみを操作して、音量を調節します。

| バフ海中ポタン               |                             | CU [2] つまみ  | CH [3] つ CH [4] |          |
|-----------------------|-----------------------------|-------------|-----------------|----------|
| ハス選択ホタノ               |                             |             | まみ              | つまみ      |
|                       | 自分の声(マイク音声)をモニターするときの音量     | ボイスチャットをし   | ゲームの音           | 効果音の     |
| STREA/WI /WIA<br>(上町) |                             | ている相手の声の音   | 皇里              | 立皇<br>日里 |
|                       |                             | 皇           | (USB 端子         |          |
|                       |                             | (AUX 端子の音声) | の音声)            |          |
|                       | 以下のいずれかの音量を調節します。           | ボイスチャットをし   | ゲームの音           | 効果音の     |
|                       | ● 自分の声(マイク音声)をモニターするときの     | ている相手の声の音   | 量               | 音量       |
|                       | 音量(工場出荷時の設定)                | 里           | (USB 端子         |          |
|                       | ● ボイスチャットで相手が聞く自分の声の音量      | (AUX 端子の音声) | の音声)            |          |
| PERSONAL MIX<br>(消灯)  | (AUX 端子から出力されるマイク音声)        |             |                 |          |
|                       | 必要に応じてあらかじめ操作対象を変更してくださ     |             |                 |          |
|                       | い。                          |             |                 |          |
|                       | どちらを操作対象とするか、BRIDGE CAST アプ |             |                 |          |
|                       | リのレベル・メーター画面(P.31)で設定します。   |             |                 |          |

ボイスチャット・アプリの設定について、詳しくはアプリのヘルプや取扱説明書をご覧ください。

#### MUTE/ASSIGN [1] ~ [4] ボタン

工場出荷時、以下の機能が割り当てられています。

| MUTE/ASSIGN [1] ~ [3] ボタン | MUTE/ASSIGN [4] ボタン |
|---------------------------|---------------------|
| 各チャンネルの音声をミュート/ミュート解除します。 | 効果音(プリセット音源)を鳴らします。 |

#### (XE)

- USB 端子にコンソール・ゲーム機を接続しているときは、BRIDGE CAST アプリを使うことができません。コン ソール・ゲーム機を接続する前に、あらかじめ BRIDGE CAST アプリで必要な設定を済ませておいてください。
- ゲーム・アプリ内のボイスチャットでマイク音声を使いたい場合は、USB 端子から自分の声だけが出力されるように設定を変更します。

BRIDGE CAST アプリのメニュー画面 → [OUTPUT] → [<u>USB OUT MODE (MOBILE/CONSOLE)(P.57)</u>] を [MIC] に設定します。

## iPad/iPhone を接続する

タブレット/スマートフォンを使ってボイスチャットをしながら、ゲーム音とボイスチャットを一緒に聞くときの接続例 です。

- \* 他の機器と接続するときは、誤動作や故障を防ぐため、必ずすべての機器の音量を絞り、すべての機器の電源を切ってください。
- \* 電源を入れる/切るときは、音量を絞ってください。音量を絞っても電源を入れる/切るときに音がすることがありますが、故障ではありません。
- 1. 本機に、マイクやヘッドホンなどの周辺機器を接続します。
- 2. USB 接続設定スイッチを「CONSOLE/MOBILE」側にします。
- 3. 市販の USB AC アダプター(5V/1.0A 以上)をコンセントに接続します。
- 市販または付属の USB ケーブルを使って、5V 端子に USB AC アダプターを接続します。
  本機の電源が自動的に入り、操作パネルのインジケーターが点灯します。
- 5. 付属の USB Type-C to USB Type-C ケーブルを使って、USB 端子に iPad または iPhone を接続し ます。

Lightning コネクタを搭載した iPad/iPhone を接続する場合は、別途 Lightning - USB 3 カメラアダプタをご用意 ください。

Apple 純正品の使用を推奨します。

- 6. 周辺機器の電源を入れます。
- ゲーム・アプリ(iPad / iPhone)やボイスチャット、マイクの音を出しながら、聴きやすい音量バ ランスになるように本機で音量を調節します。

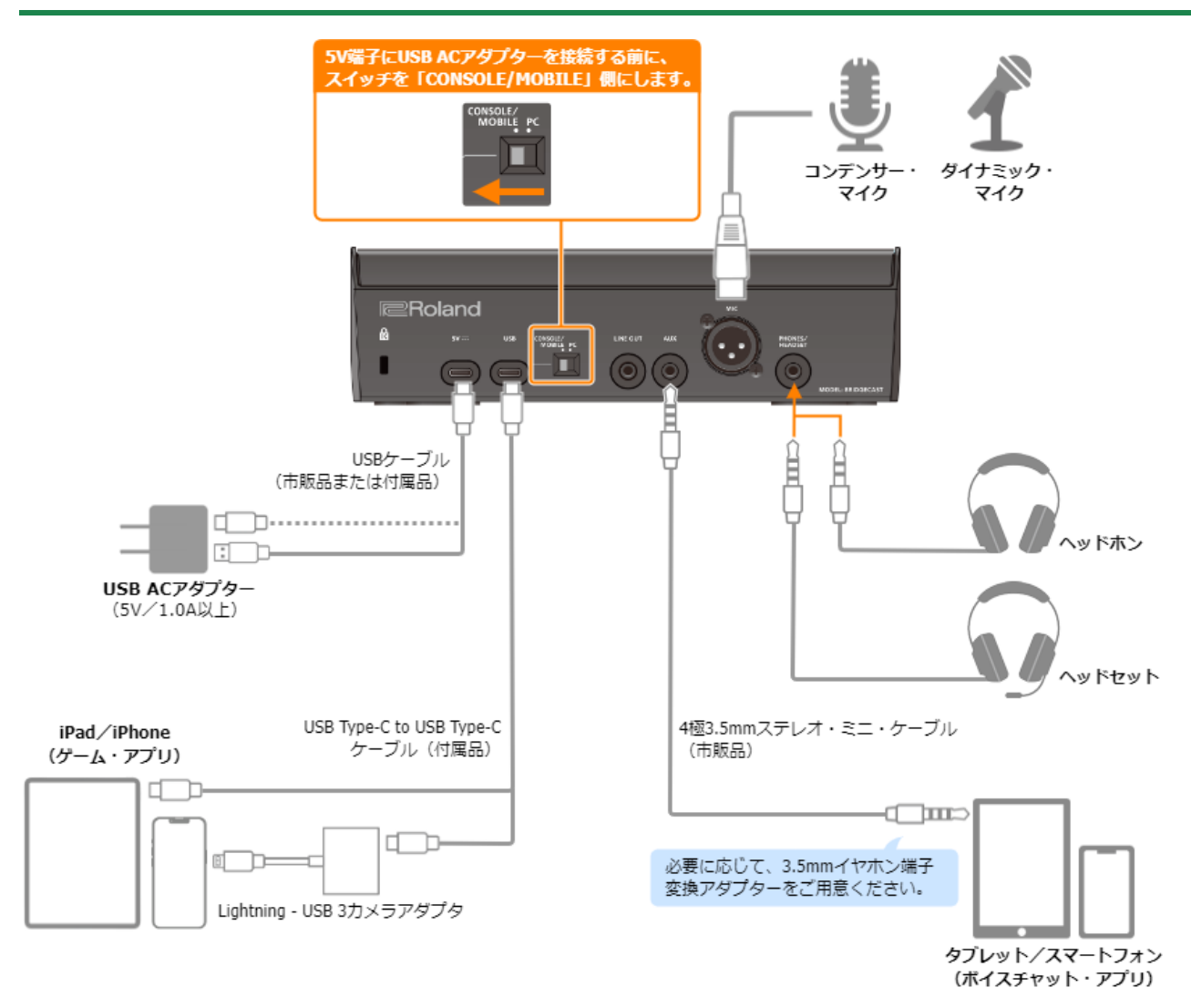

#### 電源について

- 本機に電源スイッチはありません。USB AC アダプター(市販品)を接続して給電が始まると、自動的に電源が入ります。
- iPad/iPhone からの電源供給(バスパワー)で本機を動作させると、電力不足により動作が不安定になることがあります。市販の USB AC アダプター(5V/1.0A 以上)を 5V 端子に接続してお使いください。
- 電源を切るときは、周辺機器の電源を切ってから、以下の順番で USB ケーブルをはずします。
  - (1) iPad/iPhone を接続している USB ケーブル
  - (2) USB AC アダプターを接続している USB ケーブル

#### マイク音声の入力

マイクの音声を入力するには、使用するマイクの種類と入力ゲイン(感度)の設定が必要です。

- ▶ 使用するマイクの種類を選ぶ(P.5)
- ▶ マイクの入力ゲイン(感度)を調節する(P.5)

#### 音量の調節

CH [1] ~ [4] つまみを操作して、音量を調節します。

| バフ選択ポタン    |                                    | (□ [2] つまみ  | CH [3] つ | CH [4]   |
|------------|------------------------------------|-------------|----------|----------|
|            |                                    |             | まみ       | つまみ      |
|            | -<br>自分の声(マイク音声)をモニターするときの音        | ボイスチャットをして  | ゲームの音    | 効果音の     |
| STREAM MIX | 量                                  | いる相手の声の音量   | 皇里       | 苔量<br>百里 |
| (点灯)       |                                    | (AUX 端子の音声) | (USB 端子  |          |
|            |                                    |             | の音声)     |          |
|            | 以下のいずれかの音量を調節します。                  | ボイスチャットをして  | ゲームの音    | 効果音の     |
|            | ● 自分の声(マイク音声)をモニターすると              | いる相手の声の音量   | 皇        | 音量<br>百里 |
|            | きの音量(工場出荷時の設定)                     | (AUX 端子の音声) | (USB 端子  |          |
|            | ● ボイスチャットで相手が聞く自分の声の音              |             | の音声)     |          |
|            | 量(AUX 端子から出力されるマイク音声)              |             |          |          |
|            | 必要に応じてあらかじめ操作対象を変更してくだ             |             |          |          |
|            | さい。                                |             |          |          |
|            | どちらを操作対象とするか、BRIDGE CAST アプ        |             |          |          |
|            | リの <u>レベル・メーター画面(P.31)</u> で設定します。 |             |          |          |

ボイスチャット・アプリの設定について、詳しくはアプリのヘルプや取扱説明書をご覧ください。

#### MUTE/ASSIGN [1] $\sim$ [4] ボタン

工場出荷時、以下の機能が割り当てられています。

| MUTE/ASSIGN [1] ~ [3] ボタン | MUTE/ASSIGN [4] ボタン |
|---------------------------|---------------------|
| 各チャンネルの音声をミュート/ミュート解除します。 | 効果音(プリセット音源)を鳴らします。 |

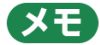

- USB 端子に iPad/iPhone を接続しているときは、BRIDGE CAST アプリを使うことができません。iPad/ iPhone を接続する前に、あらかじめ BRIDGE CAST アプリで必要な設定を済ませておいてください。
- ゲーム・アプリ内のボイスチャットでマイク音声を使いたい場合は、USB 端子から自分の声だけが出力されるように設定を変更します。

BRIDGE CAST アプリのメニュー画面 → [OUTPUT] → [<u>USB OUT MODE (MOBILE/CONSOLE)(P.57)</u>] を [MIC] に設定します。

# ■■ アプリ編 ■■

#### 音量の調節(レベル・メーター画面)(P.30)

#### マイク音の調整

マイクを使う準備をする(P.34)

マイクの音質を整える(クリーンアップ)(P.36)

マイクの音声を加工する(マイク・エフェクト)(P.38)

マイク・エフェクトの設定をプリセットとして保存する(P.40)

マイク・エフェクトのプリセット・ファイルを書き出す(P.43)

#### ゲーム音の調整

イコライザーを使ってゲーム音を調整する(P.46)

イコライザーの設定をプリセットとして保存する(P.48)

イコライザーのプリセット・ファイルを書き出す(P.51)

#### チャット音の調整

ボイスチャットの音声を聞き取りやすくする(P.54)

#### 出力設定

出力音声の設定を変更する(P.56)

#### 本体操作パネルの設定

操作パネルの動作を設定する(P.58)

効果音を登録する(P.60)

プロファイルの設定

プロファイルを作成する(P.63)

プロファイルを書き出す(P.67)

#### システムの設定

本体の設定をバックアップ/リストアする(P.70)

設定を工場出荷時の状態に戻す(ファクトリー・リセット)(P.74)

その他の設定をする(P.75)

# 音量の調節 (レベル・メーター画面)

BRIDGE CAST アプリは、「レベル・メーター」と「メニュー」の 2 つの画面で構成されています。

アプリを起動すると、レベル・メーター画面が表示されます。

| BRIDGE CAST        |                                           |          |             |       |        |      |
|--------------------|-------------------------------------------|----------|-------------|-------|--------|------|
|                    | CH2 AUX<br>CH2 AUX<br>CH2 AUX<br>CH2<br>O | CH3 CHAT | CH4 GAME    | MUSIC | SYSTEM | SFX  |
| OUTPUT<br>PERSONAL | STREAM LI                                 |          | PHONES<br>Q |       | 3      | MENU |

\* 上図は、USB 端子の接続設定が「PC」時の画面です。

音の流れについて、詳しくは「<u>ミキサー・ブロック図(PC)(P.81)</u>」「<u>ミキサー・ブロック図(CONSOLE/MOBILE)</u> (P.82)」をご覧ください。

#### 1. INPUT

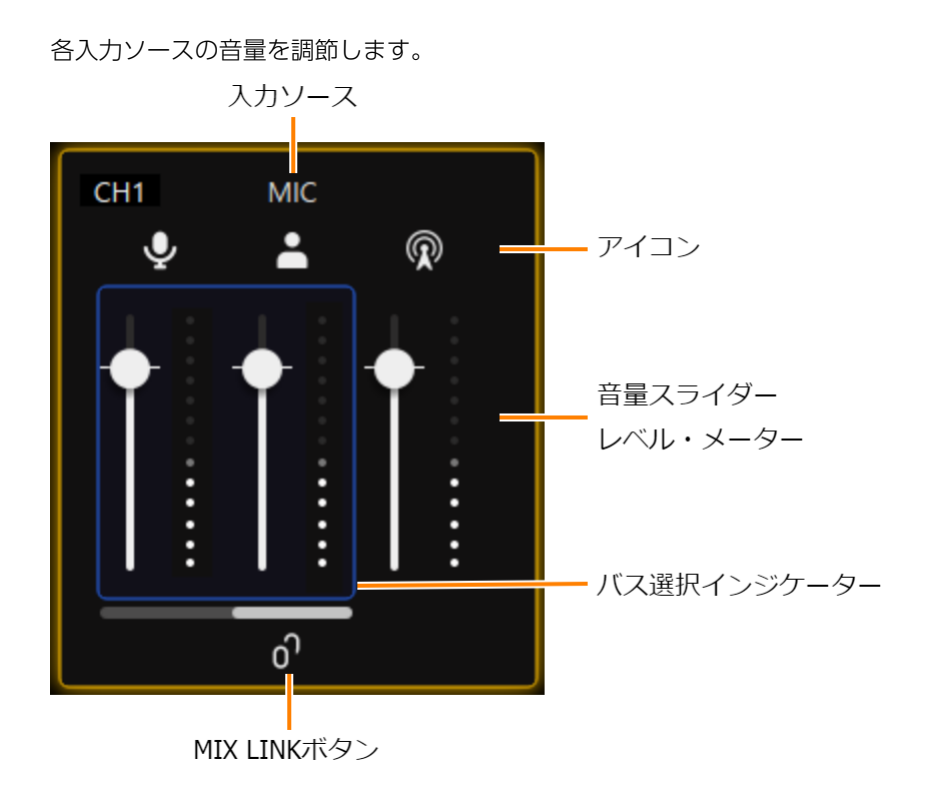

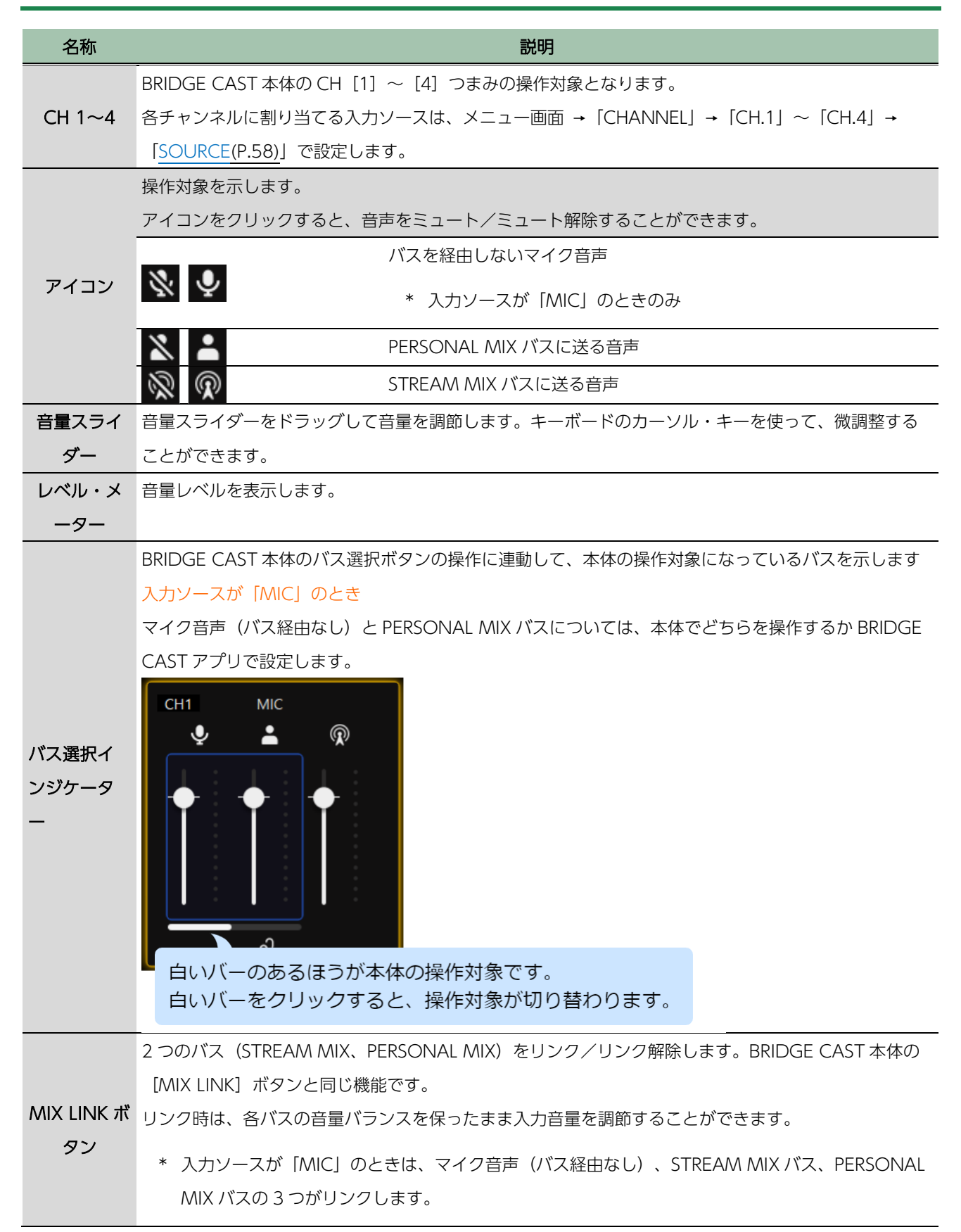

#### 3. OUTPUT

出力音量を調節します。

STREAM、LINE OUT、PHONES の音量は、BRIDGE CAST アプリでは調節できません。本体のつまみで調節して ください。

アイコンをクリックすると、音声をミュート/ミュート解除することができます。

| 名称       | アイコン     | 説明                                    | 本体操作         |
|----------|----------|---------------------------------------|--------------|
| PERSONAL | × •      | -<br>音量スライダーをドラッグして、USB 端子から出力する      | _            |
| (*1)     |          | PERSONAL MIX バスの音量を調節します。             |              |
|          | Ŕ        | USB 端子から出力する STREAM MIX バスの音量を表示します(表 | [STREAM] つま  |
| STREAM   |          | 示のみ)。                                 | д            |
|          | <b>*</b> | LINE OUT 端子から出力される音量を表示します(表示のみ)。     | [LINE OUT] つ |
| LINE OUT |          |                                       | まみ           |
|          | 30       | ヘッドホン/ヘッドセットの音量を表示します(表示のみ)。          | [PHONES] つま  |
| FIONES   |          |                                       | み            |

(\*1) USB 端子の接続設定が「PC」のときのみ

#### **4.** [MENU →] ボタン

メニュー画面に切り替えます。メニュー画面の [← LEVEL METER] ボタンをクリックすると、レベル・メーター 画面に戻ります。

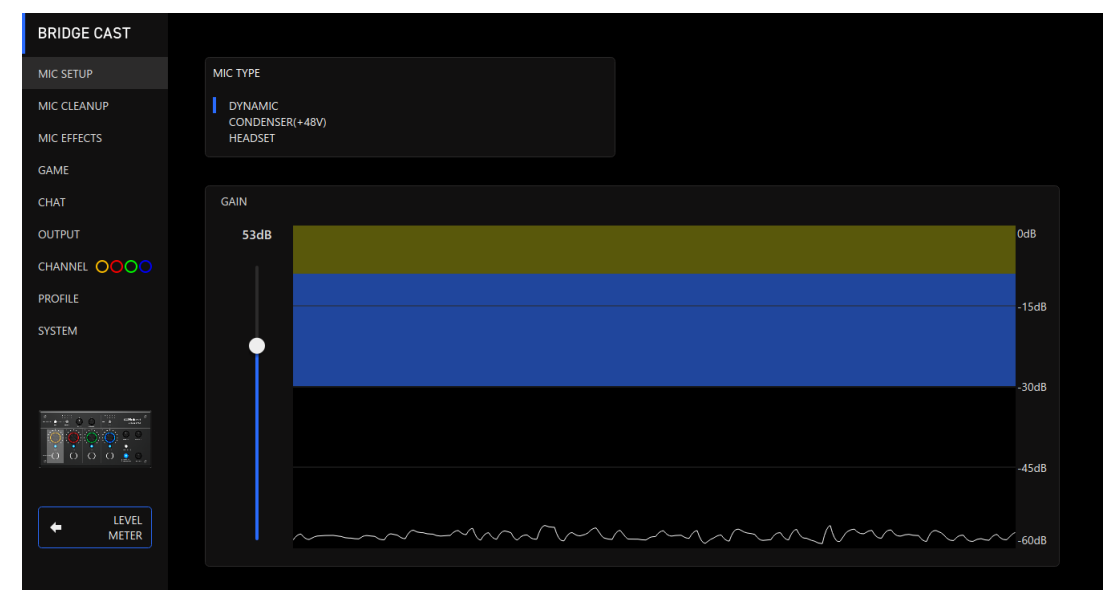

| メニュー・タブ     | 詳細は以下のページをご覧ください。               |  |  |
|-------------|---------------------------------|--|--|
| MIC SETUP   | マイクを使う準備をする(P.34)               |  |  |
| MIC CLEANUP | マイクの音質を整える(クリーンアップ)(P.36)       |  |  |
| MIC EFFECT  | マイクの音声を加工する(マイク・エフェクト)(P.38)    |  |  |
|             | マイク・エフェクトの設定をプリセットとして保存する(P.40) |  |  |
|             | マイク・エフェクトのプリセット・ファイルを書き出す(P.43) |  |  |

| メニュー・タブ   | 詳細は以下のページをご覧ください。                 |  |
|-----------|-----------------------------------|--|
|           | イコライザーを使ってゲーム音を調整する(P.46)         |  |
| GAME      | イコライザーの設定をプリセットとして保存する(P.48)      |  |
|           | イコライザーのプリセット・ファイルを書き出す(P.51)      |  |
| CHAT      | ボイスチャットの音声を聞き取りやすくする(P.54)        |  |
| OUTPUT    | 出力音声の設定を変更する(P.56)                |  |
|           | 操作パネルの動作を設定する(P.58)               |  |
| CHAININEL | 効果音を登録する(P.60)                    |  |
|           | プロファイルを作成する(P.63)                 |  |
| PROFILE   | プロファイルを書き出す(P.67)                 |  |
|           | 本体の設定をバックアップ/リストアする(P.70)         |  |
| SYSTEM    | 設定を工場出荷時の状態に戻す(ファクトリー・リセット)(P.74) |  |
|           | その他の設定をする(P.75)                   |  |

# マイク音声の調整

ここでは、マイク音声の調整方法について説明します。

- ▶ マイクを使う準備をする(P.34)
- ▶ マイクの音質を整える(クリーンアップ)(P.36)
- ▶ マイクの音声を加工する(マイク・エフェクト)(P.38)
- ▶ マイク・エフェクトの設定をプリセットとして保存する(P.40)
- ▶ マイク・エフェクトのプリセット・ファイルを書き出す(P.43)

# マイクを使う準備をする

使用するマイクの種類とマイク入力のゲイン(感度)を設定します。

- ▶ マイクの種類を選ぶ
- ▶ 入力ゲイン(感度)を調節する

# マイクの種類を選ぶ

1. メニュー画面で、「MIC SETUP」タブをクリック →「MIC TYPE」を設定します。

. . . . . . . . . . . . .

| MIC SETUP<br>MIC CLEANUP<br>MIC EFFECTS | 2<br>MIC TYPE<br>DYNAMIC<br>CONDENSER(+48V)<br>HEADSET |
|-----------------------------------------|--------------------------------------------------------|
| GAME                                    |                                                        |
| CHAT                                    | GAIN                                                   |
| OUTPUT                                  | 53dB 0dB                                               |
|                                         |                                                        |
| PROFILE                                 | -15dB                                                  |
| SYSTEM                                  |                                                        |
|                                         |                                                        |
|                                         | -30d8                                                  |
|                                         | -45dB                                                  |
| LEVEL<br>METER                          |                                                        |

| メニュー項目   | 設定値                      | 説明                                       |  |  |  |
|----------|--------------------------|------------------------------------------|--|--|--|
| MIC TYPE | 使用するマイクに応じて、マイクの種類を選びます。 |                                          |  |  |  |
|          | DYNAMIC                  | ダイナミック・マイク                               |  |  |  |
|          | Condenser(+48V)          | コンデンサー・マイク                               |  |  |  |
|          |                          | * 「CONDENSER(+48V)」を選ぶと、MIC 端子からファンタム電源が |  |  |  |
|          |                          | 供給されます。                                  |  |  |  |
|          |                          | * ダイナミック・マイクを接続しているときは、                  |  |  |  |
|          |                          | 「CONDENSER(+48V)」に設定しないでください。ダイナミック・     |  |  |  |
|          |                          | マイクにファンタム電源を供給すると、故障の原因になります。            |  |  |  |
|          | HEADSET                  | ヘッドセット                                   |  |  |  |

# 入力ゲイン (感度) を調節する

入力音声が適正なレベルになるように、マイクの入力ゲインを調節します。

 メニュー画面で、「MIC SETUP」タブをクリック → マイクに向かって声を出しながら「GAIN」 を調節します。

. . . . . . . . . . . . . .

グラフの波形が青エリアに収まる範囲で、入力ゲインをできるだけ上げます。

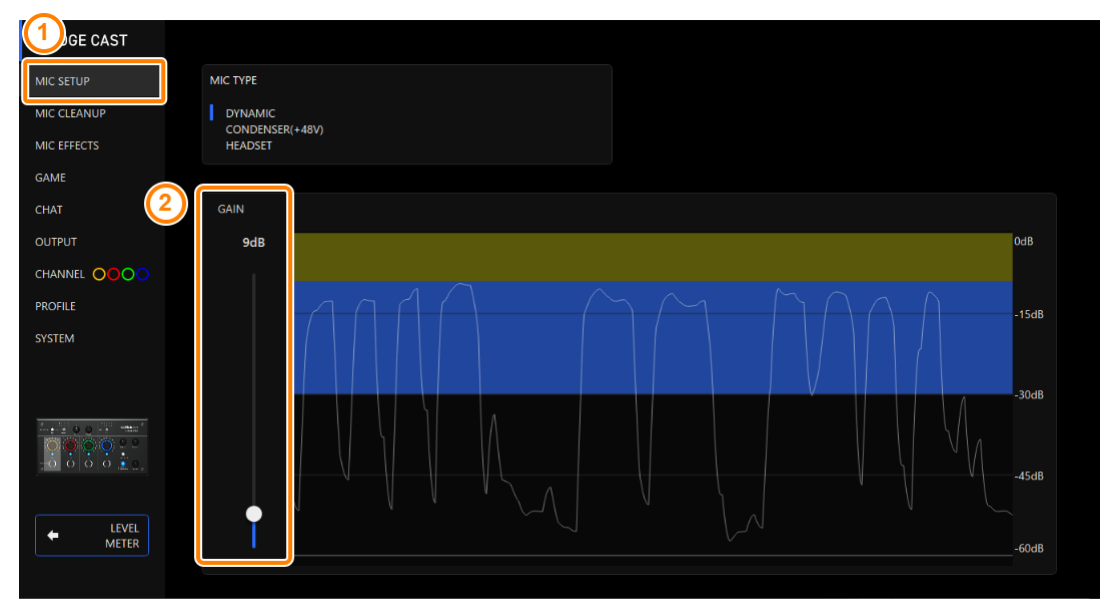

# マイクの音質を整える(クリーンアップ)

マイクの音質を調整して、聞き取りやすいクリアな音声にします。

たとえば、周囲の環境ノイズを抑制したり、マイク音量のばらつきを抑えたりすることができます。

#### 1. メニュー画面で、「MIC CLEANUP」タブをクリック → 各メニュー項目を設定します。

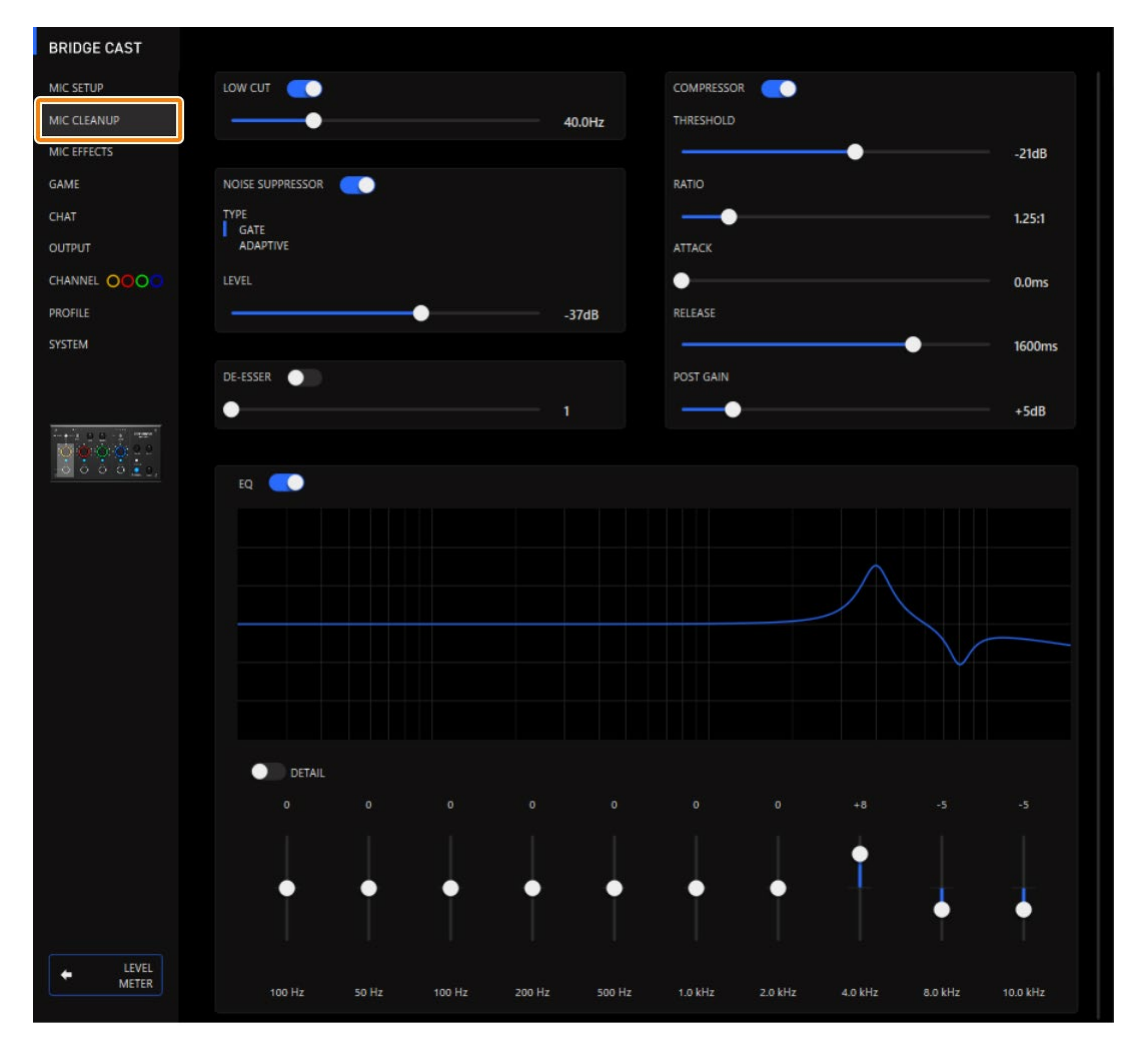

| メニュー項目                                    | 設定値        | 説明                             |  |  |
|-------------------------------------------|------------|--------------------------------|--|--|
| LOW CUT:不要な低域の音声をカットします。                  |            |                                |  |  |
| LOW CUT                                   | オフ、オン      | ロー・カットをオン/オフします。               |  |  |
|                                           | Flat~500Hz | 出力をカットするポイントとなる周波数を設定します。設定した周 |  |  |
|                                           |            | 波数から下の帯域をカットします。               |  |  |
| NOISE SUPPRESSOR:マイクが拾った周囲のノイズ(雑音)を抑制します。 |            |                                |  |  |
| NOISE SUPPRESSOR                          | オフ、オン      | ノイズ・サプレッサーをオン/オフします。           |  |  |
| ТҮРЕ                                      | ノイズ・サプレッサ- | ーのタイプを設定します。                   |  |  |
|                                           | GATE       | 基準レベルより小さい音声を抑制します。無音時の「シャー」とい |  |  |
|                                           |            | う音などを取り除くことができます。              |  |  |
|                                           | ADAPTIVE   | 周囲の環境音を解析して、不要な環境ノイズを抑制します。    |  |  |
|                                           |            |                                |  |  |
| メニュー項目 | 設定値        | 。<br>1993年1月1日日日日日日日日日日日日日日日日日日日日日日日日日日日日日日日日日日日 |
|--------|------------|--------------------------------------------------|
| LEVEL  | -96~0dB    | -<br>音声を抑制するときの基準レベルを設定します。                      |
|        | GATE 時     |                                                  |
|        | 0~9        | ノイズ抑制のレベルを設定します。値が大きいほど、より強くノイ                   |
|        | ADAPTIVE 時 | ズが抑制されます。                                        |
|        |            | * 音声が小さくなったり声質が変化したりするなど、意図しない                   |
|        |            | 動作をしたときは、マイクの入力ゲインを上げることで症状が                     |
|        |            | 改善する場合があります。                                     |

COMPRESSOR:大きい音声を小さくします。大きい音と小さい音の差が少なくなるため、音声が聞き取りやすくなります。

| COMPRESS   | SOR      | オフ、オン           | コンプレッサーをオン/オフします。                   |  |
|------------|----------|-----------------|-------------------------------------|--|
| THRESHOLD  |          | -48~0dB         | コンプレッサーがかかる基準レベルを設定します。ここで設定した      |  |
|            |          |                 | レベルよりも大きい音声を小さくします。                 |  |
| RATIO      |          | 1.00:1~ Inf:1   | スレッショルドを超えた音声に対して、どのくらいの割合で小さく      |  |
|            |          |                 | するのかを設定します。                         |  |
|            |          |                 | たとえば、「RATIO」を「2.00:1」に設定した場合は、スレッショ |  |
|            |          |                 | ルドを超えた音声を 1/2 のレベルまで小さくします。         |  |
| ATTACK     |          | 0~100ms         | コンプレッサーがかかり始めるまでの時間を設定します。          |  |
|            |          |                 | * 時間は目安です。音量によっても変化します。             |  |
| RELEASE    |          | 50~5000ms       | コンプレッサーがかからなくなるまでの時間を設定します。         |  |
|            |          |                 | * 時間は目安です。音量によっても変化します。             |  |
| POST GAIN  |          | +0~+30dB        | コンプレッサーをかけたあとの最終的な音量を調節します。         |  |
| DE-ESSER : | 歯擦音(サ行な  | どの発声時に生じる国      | <b>耳障りな音)を軽減します。</b>                |  |
| DE-ESSER   |          | オフ、オン           | ディエッサーをオン/オフします。                    |  |
|            |          | 1~10            | ディエッサー効果のかかり具合を調節します。               |  |
| EQ:10/1    | ンドのイコライサ | ザーです。周波数帯域は     | ごとに音量を調節します。                        |  |
| EQ         |          | オフ、オン           | イコライザーをオン/オフします。                    |  |
| DETAIL     |          | オフ、オン           | オンにすると、「中心周波数」と「Q」(周波数の帯域幅)の設定      |  |
|            |          |                 | ができるようになります。                        |  |
| ゲイン(縦      | スライダー)   | -12~+12         | 帯域ごとに増幅/減衰する量を設定します。                |  |
| フリケンシ      | バンド1     | 20.9~396 Hz     | 各帯域を増幅/減衰させるときの中心周波数を設定します。         |  |
| —          | バンド 2~4  | 20.9~471 Hz     | ・<br>* 「DFTAII」をオンにしたときに設定できます。     |  |
| (横スライ      | バンド 5~7  | 341 Hz~3.36 kHz |                                     |  |
| ダー)        | バンド8、9   | 3.00~20.2 kHz   | -                                   |  |
|            | バンド 10   | 793 Hz~20.2 kHz | -                                   |  |
| Q          |          | 0.3~16.0        | 各帯域を増幅/減衰させるときの帯域幅を調節します。           |  |
|            |          |                 | * 「DETAIL」をオンにしたときに設定できます。          |  |

## マイクの音声を加工する(マイク・エフェクト)

マイクの音声にエフェクト(ボイス・チェンジャー、リバーブ)をかけて、声を加工することができます。

- ▶ 音声を変える(ボイス・チェンジャー)
- ▶ 音声に残響音を加える(リバーブ)

# 音声を変える (ボイス・チェンジャー)

声の高さや声質を変えます。「女性から男性の声」や「男性から女性の声」などに変換することができます。

. . . . . . . . . .

#### 1. メニュー画面で、「MIC EFFECTS」タブをクリック → 各メニュー項目を設定します。

| BRIDGE CAST           |                             |           |          |  |
|-----------------------|-----------------------------|-----------|----------|--|
| MIC SETUP             | MIC EFFECTS                 |           |          |  |
| MIC CLEANUP           | 1. Reverb                   |           |          |  |
| MIC EFFECTS           | 3. Hi Voice<br>4. Fat Voice | -         |          |  |
| GAME                  | 5. Super Lo Voice           |           |          |  |
| CHAT                  |                             |           |          |  |
|                       | WRITE                       | RESET     |          |  |
|                       | SAVE FILE                   | LOAD FILE |          |  |
| SYSTEM                | VOICE CHANGER               |           | REVERB   |  |
|                       | РІТСН                       |           | SIZE     |  |
|                       | •                           | 0.00      | <b>_</b> |  |
|                       | FORMANT                     |           | LEVEL    |  |
| <u>, ô ô ô ô ê e.</u> | ••                          | 0.00      | •        |  |
|                       |                             |           |          |  |
| LEVEL     METER       |                             |           |          |  |
|                       |                             |           |          |  |

| メニュー項目  | 設定値    | 。<br>1993年1月1日(1993年1月1日)<br>1993年1月1日(1993年1月1日)<br>1993年1月1日(1993年1月1日) |
|---------|--------|---------------------------------------------------------------------------|
| MIC     | オフ、オ   | ボイス・チェンジャーをオン/オフします。                                                      |
| EFFECTS | ン      |                                                                           |
|         | -1.00~ | 音の高さ(ピッチ)を調節します。「0」が元の声の高さです。                                             |
| FIICH   | 1.00   |                                                                           |
|         | -1.00~ | 声の性質(フォルマント)を調節します。-(マイナス)にするほど男性的な声質に、+                                  |
| FORMANT | 1.00   | (プラス)にするほど女性的な声質に変化します。「0」が元の声です。                                         |

. . . . . . . . . . . . . . . . . .

# 音声に残響音を加える (リバーブ)

音声に残響音を加えることで、空間の広がりを作ることができます。また、タイトルコールの演出としても活用できます。

1. メニュー画面で、「MIC EFFECTS」 タブをクリック → 各メニュー項目を設定します。

| MIC SETUP MI                       |                                                                                    |           |         |
|------------------------------------|------------------------------------------------------------------------------------|-----------|---------|
| MIC CLEANUP<br>MIC EFFECTS<br>GAME | 1. Reverb<br>2. Maximum Reverb<br>3. Hi Voice<br>4. Fat Voice<br>5. Super Lo Voice |           |         |
|                                    | WRITE                                                                              | RESET     |         |
|                                    | SAVE FILE                                                                          | LOAD FILE |         |
| PROFILE                            |                                                                                    |           |         |
| PIT                                | ITCH                                                                               |           | SIZE    |
| -                                  | • • •                                                                              | 0.00      | 2       |
| FO                                 |                                                                                    | 0.00      | LEVEL S |
| LEVEL<br>METER                     |                                                                                    |           |         |

| メニュー項<br>目 | 設定値  | 説明                                                        |
|------------|------|-----------------------------------------------------------|
|            | オフ、オ | <br>リバーブをオン/オフします。                                        |
| REVERB     | ン    | * 音声にリバーブをかけるときは、「REVERB」と「MIC EFFECTS」の両方をオンにし<br>てください。 |
| SIZE       | 1~10 | 空間の広さを設定します。値が大きくなるほど広い空間になり、長い残響効果が得られま                  |
| JIZE       |      | र्व <sub>°</sub>                                          |
| LEVEL      | 1~10 | 残響音の大きさを設定します。                                            |

### XE

エフェクトの設定を最大5つまでプリセットとして保存し、いつでも呼び出して使うことができます。

▶ マイク・エフェクトの設定をプリセットとして保存する(P.40)

また、エフェクト・プリセットを、1つのファイルにして保存することもできます。

▶ マイク・エフェクトのプリセット・ファイルを書き出す(P.43)

# マイク・エフェクトの設定をプリセットとして保存する

現在のマイク・エフェクトの設定をプリセットとして保存し、必要なときに呼び出して使うことができます。

プリセットは、最大5つまで保存できます。

- \* 工場出荷時、編集可能なプリセットがあらかじめ登録されています。
- ▶ プリセットとして保存する
- プリセットを呼び出す
- ▶ プリセットを初期化する

### プリセットとして保存する

\* 「MIC EFFECTS」のオン/オフ設定は、保存されません。

#### 1. メニュー画面で、「MIC EFFECTS」タブ → [WRITE] ボタンをクリックします。

| BRIDGE CAST    |                                                                                    |           |        |
|----------------|------------------------------------------------------------------------------------|-----------|--------|
| SETUP          |                                                                                    |           |        |
|                | 1. Reverb<br>2. Maximum Reverb<br>3. Hi Voice<br>4. Fat Voice<br>5. Super Lo Voice |           |        |
|                | 2 WRITE                                                                            | RESET     |        |
|                | SAVE FILE                                                                          | LOAD FILE |        |
| PROFILE        |                                                                                    |           |        |
| SYSTEM         | VOICE CHANGER                                                                      |           | REVERB |
|                | PITCH                                                                              |           | SIZE   |
|                | • — • —                                                                            | 0.00      | 9      |
|                | FORMANT                                                                            |           | LEVEL  |
| -0 0 0 0 ± 0,  | •                                                                                  | 0.00      | 5      |
| LEVEL<br>METER |                                                                                    |           |        |

#### 2. プリセット名を入力し、「WRITE TO」で保存先のプリセット番号をクリックします。

|   | Hall Reverb |        |   |   |    |   |  |
|---|-------------|--------|---|---|----|---|--|
|   | WRITE TO    |        |   |   |    |   |  |
| 2 | 1           | 2      | 3 | 4 |    | 5 |  |
|   |             | CANCEL |   | ( | ЭК |   |  |
|   |             |        |   |   |    |   |  |

プリセット名は、半角英数字/記号で最大18文字まで入力できます。

. . . . . . . . .

3. [OK] ボタンをクリックします。

エフェクトの設定が上書き保存されます。

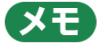

プリセット名を、あとから変更することができます。

プリセット名の横にある 🏧 をクリック → リネーム・ウィンドウで名前を入力して [OK] ボタンをクリックします。

# プリセットを呼び出す

1. メニュー画面で、「MIC EFFECTS」タブ → 呼び出したいプリセットをクリックします。

| BRIDGE CAST      | $\bigcirc$                                                                             |           |          |
|------------------|----------------------------------------------------------------------------------------|-----------|----------|
| SETUP            | EFFECTS                                                                                |           |          |
|                  | 1. Reverb     2. Maximum Reverb     3. Hi Voice     4. Fat Voice     5. Super Lo Voice |           |          |
| СНАТ             |                                                                                        |           |          |
| OUTPUT           | WRITE                                                                                  | RESET     |          |
|                  | SAVE FILE                                                                              | LOAD FILE |          |
| PROFILE          |                                                                                        |           |          |
| SYSTEM           | VOICE CHANGER                                                                          |           | REVERB C |
|                  | РІТСН                                                                                  |           | SIZE     |
|                  | •                                                                                      | 0.00      | 9        |
|                  | FORMANT                                                                                |           | LEVEL    |
| -0 0 0 0 ± 0,    | •                                                                                      | 0.00      | 5        |
|                  |                                                                                        |           |          |
| + LEVEL<br>METER |                                                                                        |           |          |
|                  |                                                                                        |           |          |

エフェクトの設定が呼び出されます。

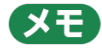

呼び出したプリセットの設定が変更されると、プリセット名の文字が白色から黄色に変わります。

## プリセットを初期化する

プリセットを初期化して、プリセット1~5の設定内容を初期状態に戻します。

#### 1. メニュー画面で、「MIC EFFECTS」タブ → [RESET] ボタンをクリックします。

. . . . . . . . . . . . .

| BRIDGE CAST                    |                                                                                                    |          |
|--------------------------------|----------------------------------------------------------------------------------------------------|----------|
| SETUP                          |                                                                                                    |          |
| CLEANUP<br>MIC EFFECTS<br>GAME | 1. Hall Reverb        2. Room Reverb        3. Female Voice        4. Hi-Jichted Voice        5. Low-pitched Voice |          |
| CHAT                           |                                                                                                    |          |
| OUTPUT                         | WRITE (2) RESET                                                                                                    |          |
|                                | SAVE FILE LOAD FILE                                                                                                |          |
| PROFILE                        |                                                                                                    |          |
| SYSTEM                         | VOICE CHANGER                                                                                                    | REVERB C |
|                                | РІТСН                                                                                                    | SIZE     |
|                                | 0.00                                                                                                    | 9 9      |
|                                | FORMANT                                                                                                    | LEVEL    |
| , <del>,</del> 0 0 0 0 10 0 ,  | 0.00                                                                                                    | 5        |
| LEVEL<br>METER                 |                                                                                                    |          |

確認メッセージが表示されます。

| RESET MIC EFFECTS |                                  |                |
|-------------------|----------------------------------|----------------|
|                   | Reset MIC EFFEC<br>Are you sure? | TS parameters. |
|                   | ОК                               | Cancel         |

2. [OK] ボタンをクリックします。

初期化が完了すると、メッセージが表示されます。

| O SUCC | CESS ×                                            |
|--------|---------------------------------------------------|
| ()     | All MIC EFFECTS parameters have been initialized. |
|        | ОК                                                |

3. [OK] ボタンをクリックして、メッセージを閉じます。

<関連>

マイク・エフェクトのプリセット・ファイルを書き出す(P.43)

# <u>マイク・</u>エフェクトのプリセット・ファイルを書き出す

エフェクト・プリセット(1~5)を1つのファイル(.brdgcEfx)にして、パソコンに保存することができます。保存したファイルは、BRIDGE CAST アプリ経由で本体に読み込んで使うことができます。

- プリセット・ファイルを書き出す
- プリセット・ファイルを読み込む

### プリセット・ファイルを書き出す

#### 1. メニュー画面で、「MIC EFFECTS」タブ → [SAVE FILE] ボタンをクリックします。

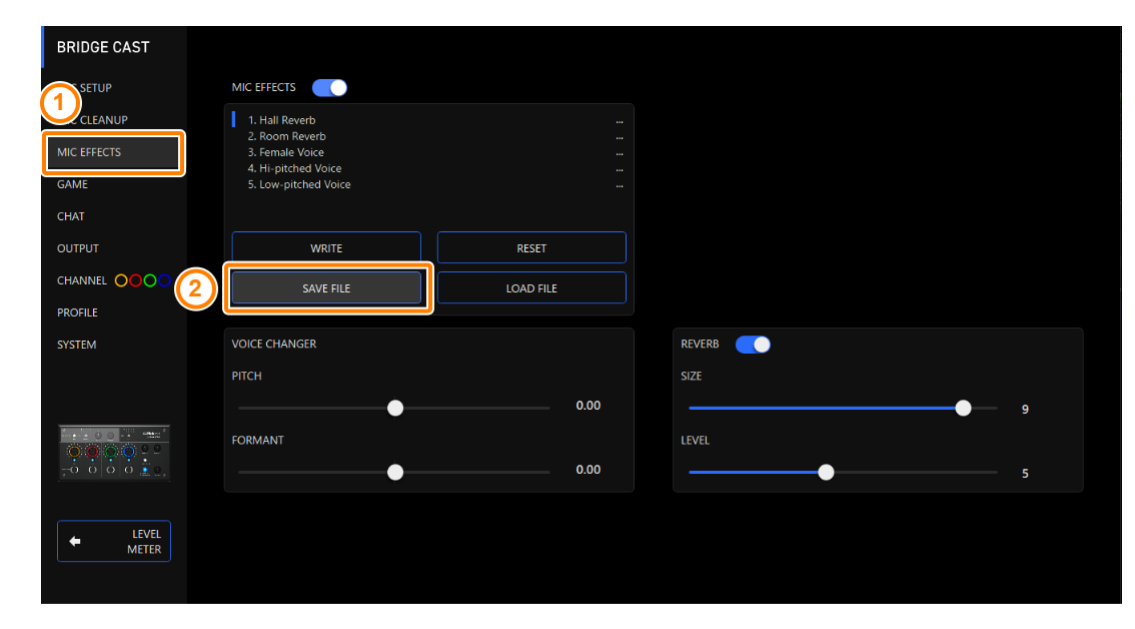

2. Save ダイアログでファイルの名前や保存場所を設定し、[保存] ボタンをクリックします。

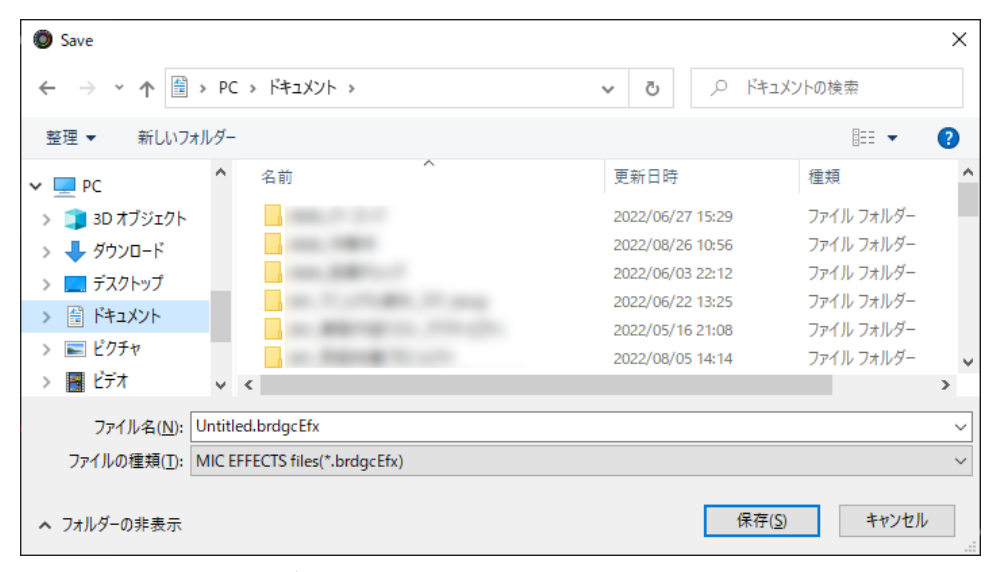

ファイル (.brdgcEfx) が保存されます。

# プリセット・ファイルを読み込む

保存したエフェクト・プリセット(1~5)の設定内容を反映します。

1. メニュー画面で、「MIC EFFECTS」タブ → [LOAD FILE] ボタンをクリックします。

| BRIDGE CAST    |                                                                                     |           |        |  |
|----------------|-------------------------------------------------------------------------------------|-----------|--------|--|
| SETUP          |                                                                                     |           |        |  |
|                | 1. Reverb<br>2. Maximum Reverb<br>3. Hi Voice<br>4. Fat Voice<br>5. Suiner Lo Voice |           |        |  |
| СНАТ           |                                                                                     |           |        |  |
| OUTPUT         | WRITE                                                                               | RESET     |        |  |
|                | SAVE FILE 2                                                                         | LOAD FILE |        |  |
| PROFILE        |                                                                                     |           |        |  |
| SYSTEM         | VOICE CHANGER                                                                       |           | REVERB |  |
|                | РІТСН                                                                               |           | SIZE   |  |
|                | • • • • • • • • • • • • • • • • • • •                                               | -0.30     | •      |  |
|                | FORMANT                                                                             |           | LEVEL  |  |
|                | • • • • • • • • • • • • • • • • • • •                                               | -0.72     | •      |  |
| LEVEL<br>METER |                                                                                     |           |        |  |

2. LOAD FILE ダイアログでファイル(.brdgcEfx)を選び、[開く] ボタンをクリックします。

| LOAD FILE                                          |                                                                                                    |           |                              |                       | ×          |
|----------------------------------------------------|----------------------------------------------------------------------------------------------------|-----------|------------------------------|-----------------------|------------|
| $\leftarrow$ $\rightarrow$ $\checkmark$ $\bigstar$ | PC » ドキュメント »                                                                                                    | ٽ ~       | , <b>₽</b>   <sup>×</sup> ‡: | ュメントの検索               |            |
| 整理 ▼ 新しいフォルタ                                       | <i>j</i> -                                                                                                    |           |                              | ·== •                 | ?          |
| PC                                                 | ▲ ▲ ▲ ▲ ▲ ▲ ▲ ▲ ▲ ▲ ▲ ▲ ▲ ▲ ▲ ▲ ▲ ▲ ▲                                                                                                    | 更新日時      |                              | 種類                    | ^          |
| 🧊 3D オブジェクト                                        | a construction of the second second se                                                                                                    | 2022/08/2 | 26 10:56                     | ファイル フォルダー            |            |
| 🖊 ダウンロード                                           | and a second second second second second second second second second second second second second second second                                                                                                    | 2022/06/  | 03 22:12                     | ファイル フォルダー            |            |
| デスクトップ                                             | and in contrasting of some                                                                                                    | 2022/06/2 | 22 13:25                     | ファイル フォルダー            |            |
| F#1X7F                                             | and the second second s | 2022/05/  | 16 21:08                     | ファイル フォルダー            | - 14       |
| レクチャ                                               | and the second second                                                                                                    | 2022/08/  | 05 14:14                     | ファイル フォルダー            |            |
|                                                    | MIC_FX_settings.brdgcEfx                                                                                                    | 2022/11/2 | 23 12:42                     | BRDGCEFX ファイル         | / <b>v</b> |
| E74                                                | < <                                                                                                    |           |                              |                       | >          |
| י <del>ז</del> ל.                                  | イル名( <u>N</u> ): MIC_FX_settings.brdgcEfx                                                                                                    | `         | MIC EFFE                     | CTS files(*.brdgcEfx) | $\sim$     |
|                                                    |                                                                                                    |           | 開く(                          | <u>0)</u> キャンセル       | ,<br>.::   |

確認メッセージが表示されます。

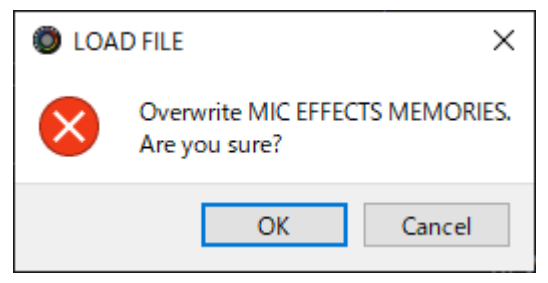

#### 3. [OK] ボタンをクリックします。

エフェクト・プリセットの設定が反映されると、メッセージが表示されます。

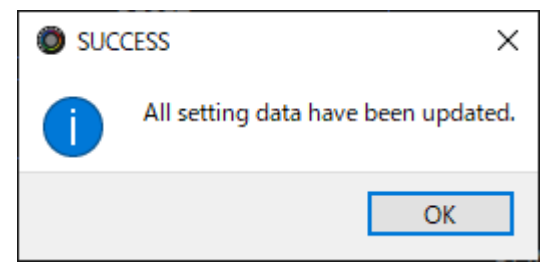

4. [OK] ボタンをクリックして、メッセージを閉じます。

<関連>

マイク・エフェクトの設定をプリセットとして保存する(P.40)

# ゲーム音の調整

ここでは、USB 端子から入力されるゲーム音(入力ソース:GAME\*1)の調整方法について説明します。

\*1:USB 端子の接続設定が「CONSOLE/MOBILE」のときは、入力ソースが「USB」になります。

▶ イコライザーを使ってゲーム音を調整する(P.46)

▶ イコライザーの設定をプリセットとして保存する(P.48)

▶ イコライザーのプリセット・ファイルを書き出す(P.51)

#### |イコライザーを使ってゲーム音を調整する

ゲーム音(入力ソース:GAME<sup>\*1</sup>)にイコライザーをかけて、音質を調整します。ゲームで重要な音域を強調したり、不要な音域を小さくしたりすることができます。

たとえば、FPS ゲームでは風などの環境音を抑え、足音や銃声などをはっきりと聞こえやすくします。

\*1:PERSONAL MIX バスに送られるゲーム音だけにイコライザーがかかります。また、USB 端子の接続設定が 「CONSOLE/MOBILE」のときは、入力ソースが「USB」になります。

#### 1. メニュー画面で、「GAME」 タブをクリック → イコライザーを調整します。

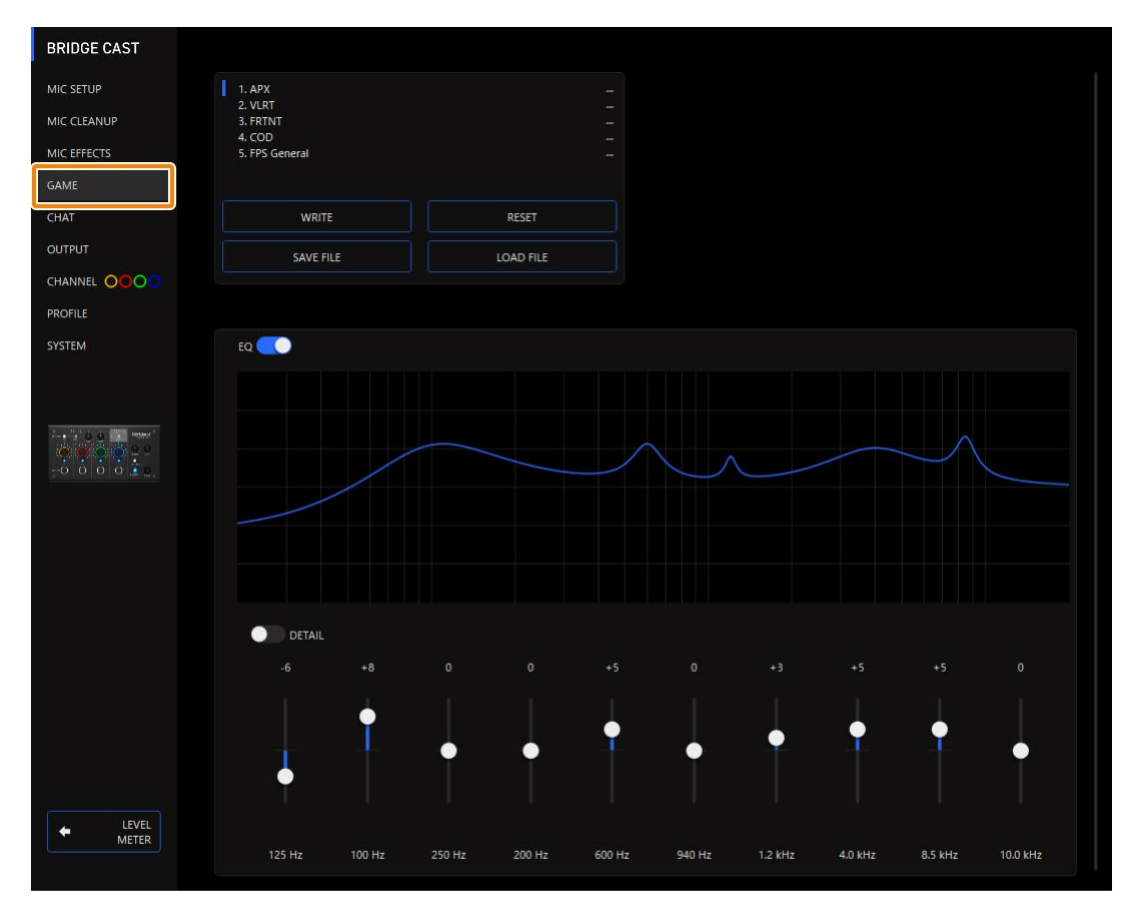

| メニュー項目            |         | 設定値           | 説明                                |
|-------------------|---------|---------------|-----------------------------------|
| EQ                |         | オフ、オン         |                                   |
| DETAIL            |         | オフ、オン         | オンにすると、「中心周波数」と「Q」(周波数の帯域幅)       |
|                   |         |               | の設定ができるようになります。                   |
| <b>ゲイン</b> (縦スライダ | "—)     | -12~+12       | 帯域ごとに増幅/減衰する量を設定します。              |
| フリケンシー            | バンド 1   | 20.9~396 Hz   | 各帯域を増幅/減衰させるときの中心周波数を設定します。       |
| (横スライダー) バンド 2~4  |         | 20.9~471 Hz   | -<br>_ * 「DETAIL」をオンにしたときに設定できます。 |
|                   | バンド 5~7 | 341 Hz~3.36   |                                   |
|                   |         | kHz           | _                                 |
|                   | バンド8、9  | 3.00~20.2 kHz |                                   |
|                   | バンド 10  | 793 Hz~20.2   |                                   |
|                   |         | kHz           |                                   |
| Q                 |         | 0.3~16.0      | 各帯域を増幅/減衰させるときの帯域幅を調節します。         |
|                   |         |               | * 「DETAIL」をオンにしたときに設定できます。        |

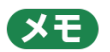

イコライザーの設定を最大5つまでプリセットとして保存し、いつでも呼び出して使うことができます。

▶ イコライザーの設定をプリセットとして保存する(P.48)

また、イコライザー・プリセットを1つのファイルにして保存することもできます。

▶ イコライザーのプリセット・ファイルを書き出す(P.51)

## イコライザーの設定をプリセットとして保存する

現在のイコライザーの設定をプリセットとして保存し、必要なときに呼び出して使うことができます。

プリセットは、最大5つまで保存できます。

- \* 工場出荷時、編集可能なプリセットがあらかじめ登録されています。
- プリセットとして保存する
- プリセットを呼び出す
- ▶ プリセットを初期化する

# プリセットとして保存する

1. メニュー画面で、「GAME」タブ → [WRITE] ボタンをクリックします。

| BRIDGE CAST      |                       |           |
|------------------|-----------------------|-----------|
|                  | 1. APX<br>2. VLRT     |           |
|                  | 4. COD<br>5PS General |           |
| GAME             |                       |           |
| СНАТ             | WRITE                 | RESET     |
| OUTPUT           | SAVE FILE             | LOAD FILE |
|                  |                       |           |
| PROFILE          |                       |           |
| SYSTEM           | EQ 🔍                  |           |
|                  |                       |           |
|                  |                       |           |
|                  |                       |           |
| ← LEVEL<br>METER |                       |           |
|                  |                       |           |

. . . . . . . . . . . . . . .

2. プリセット名を入力し、「WRITE TO」で保存先のプリセット番号をクリックします。

プリセット名は、半角英数字/記号で最大 18 文字まで入力できます。

| WRITE TO 2 1 2 3 4 5 CANCEL OK | 1 | APX settings 01 |
|--------------------------------|---|-----------------|
| 2 1 2 3 4 5<br>CANCEL OK       |   | WRITE TO        |
| CANCEL                         | 2 | 1 2 3 4 5       |
|                                |   | CANCEL          |
|                                |   |                 |

. . . . . . . . . . . . . . . .

3. [OK] ボタンをクリックします。

イコライザーの設定が上書き保存されます。

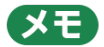

プリセット名を、あとから変更することができます。

プリセット名の横にある 🏧 をクリック → リネーム・ウィンドウで名前を入力して [OK] ボタンをクリックします。

# プリセットを呼び出す

1. メニュー画面で、「GAME」タブ → 呼び出したいプリセットをクリックします。

| BRIDGE CAST    |                                      |           |          |  |
|----------------|--------------------------------------|-----------|----------|--|
| міс зетир      | 1. APX<br>2. VLRT                    |           |          |  |
|                | 3. FRTNT<br>4. COD<br>5. FPS General |           |          |  |
| GAME           |                                      |           |          |  |
| CHAT           | WRITE                                | RESET     |          |  |
| OUTPUT         | SAVE FILE                            | LOAD FILE |          |  |
|                |                                      |           |          |  |
| PROFILE        |                                      |           |          |  |
| SYSTEM         | EQ.                                  |           |          |  |
|                |                                      |           |          |  |
|                |                                      |           | $\wedge$ |  |
| LEVEL<br>METER |                                      |           |          |  |

エフェクトの設定が呼び出されます。

XE

呼び出したプリセットの設定が変更されると、プリセット名の文字が白色から黄色に変わります。

# プリセットを初期化する

プリセットを初期化して、プリセット1~5の設定内容を初期状態に戻します。

#### 1. メニュー画面で、「GAME」タブ → [RESET] ボタンをクリックします。

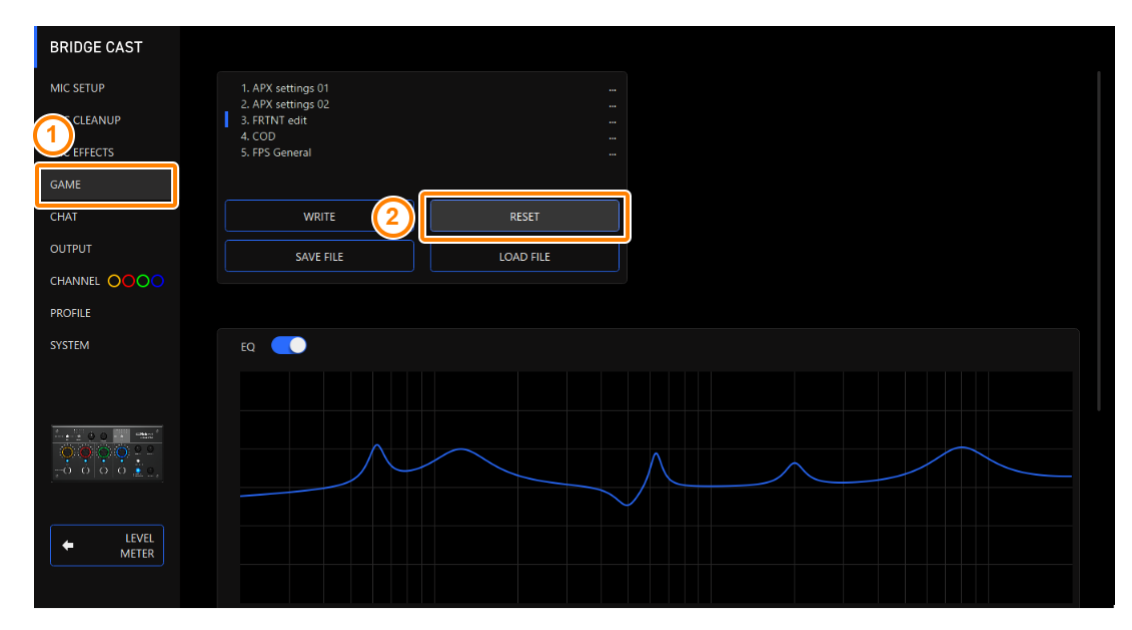

確認メッセージが表示されます。

| RESE                                       | ET GAME EQ | ×      |  |  |
|--------------------------------------------|------------|--------|--|--|
| Reset GAME EQ parameters.<br>Are you sure? |            |        |  |  |
|                                            | ОК         | Cancel |  |  |

2. [OK] ボタンをクリックします。

初期化が完了すると、メッセージが表示されます。

| SUC | CESS ×                                        |
|-----|-----------------------------------------------|
| 1   | All GAME EQ parameters have been initialized. |
|     | ОК                                            |

3. [OK] ボタンをクリックして、メッセージを閉じます。

メモイコライザー・プリセットを、1つのファイルにして保存することができます。▶ イコライザーのプリセット・ファイルを書き出す(P.51)

## イコライザーのプリセット・ファイルを書き出す

イコライザー・プリセット(1~5)を1つのファイル(.brdgcEQ)にして、パソコンに保存することができます。保存 したファイルは、BRIDGE CAST アプリ経由で本体に読み込んで使うことができます。

- プリセット・ファイルを書き出す
- プリセット・ファイルを読み込む

# プリセット・ファイルを書き出す

#### 1. メニュー画面で、「GAME」タブ → [SAVE FILE] ボタンをクリックします。

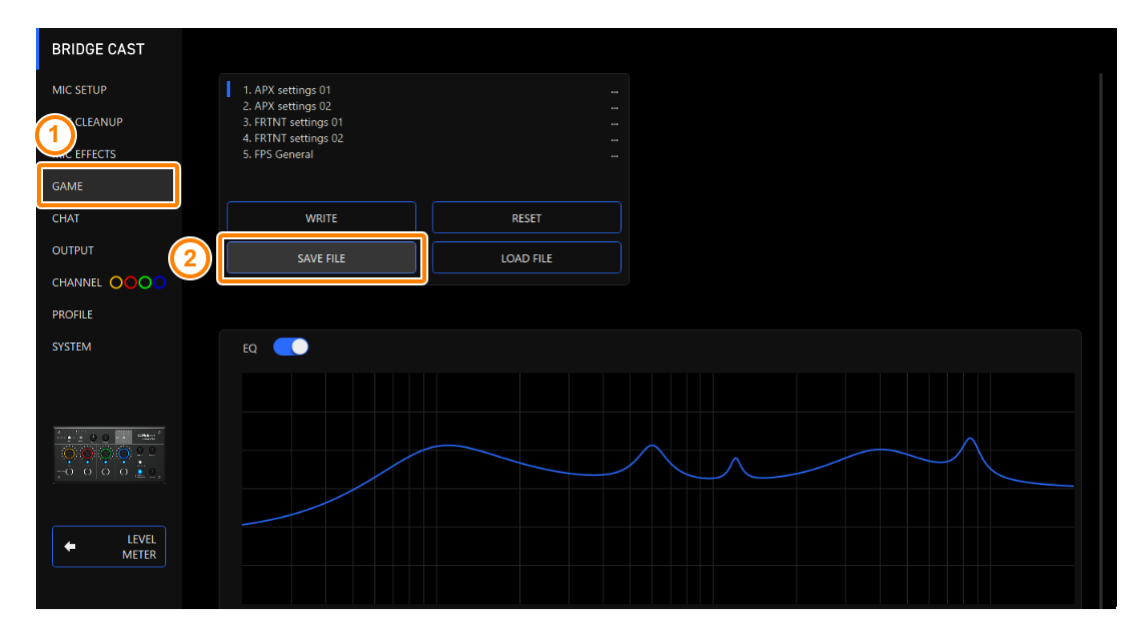

2. Save ダイアログでファイルの名前や保存場所を設定し、[保存] ボタンをクリックします。

| Save                                               |              |                                                                                                    |   |         |          |                  | × |
|----------------------------------------------------|--------------|----------------------------------------------------------------------------------------------------|---|---------|----------|------------------|---|
| $\leftarrow$ $\rightarrow$ $\checkmark$ $\uparrow$ | ) > P        | C » ドキュメント »                                                                                                    | ~ | Ō       | ,Ω  ř‡:  | 1メントの検索          |   |
| 整理 ▼ 新しい                                           | フォルダ・        | -                                                                                                    |   |         |          |                  | ? |
| 🗸 🛄 PC                                             | ^            | 名前                                                                                                    | 更 | 「新日時    |          | 種類               | ^ |
| > 🧊 3D オブジェクト                                      |              | A REAL PROPERTY AND A REAL PROPERTY AND A REAL | 2 | 022/11/ | 23 16:10 | ファイル フォルダー       |   |
| > 📕 ダウンロード                                         |              | a second second second                                                                                                    | 2 | 022/06/ | 27 15:29 | ファイル フォルダー       |   |
| > = デスクトップ                                         |              | a second second second                                                                                                    | 2 | 022/08/ | 26 10:56 | ファイル フォルダー       |   |
| K+= V                                              | _            | and in contrasting the second                                                                                                    | 2 | 022/06/ | 03 22:12 | ファイル フォルダー       |   |
|                                                    |              |                                                                                                    | 2 | 022/06/ | 22 13:25 | ファイル フォルダー       |   |
| > 📰 ビクチャ                                           |              | and the second second second                                                                                                    | 2 | 022/05/ | 16 21:08 | ファイル フォルダー       | ~ |
| > 📑 ビデオ                                            | $\checkmark$ | <                                                                                                    |   |         |          |                  | > |
| ファイル名( <u>N</u> ):                                 | Untit        | tled.brdgcEQ                                                                                                    |   |         |          |                  | ~ |
| ファイルの種類( <u>T</u> ):                               | GAM          | IE EQ files(*.brdgcEQ)                                                                                                    |   |         |          |                  | ~ |
| ▲ フォルダーの非表示                                        |              |                                                                                                    |   |         | 保存(      | <u>S)</u> ++>>セル | , |

ファイル (.brdgcEQ) が保存されます。

# プリセット・ファイルを読み込む

保存したイコライザー・プリセット(1~5)の設定内容を反映します。

#### 1. メニュー画面で、「GAME」タブ → [LOAD FILE] ボタンをクリックします。

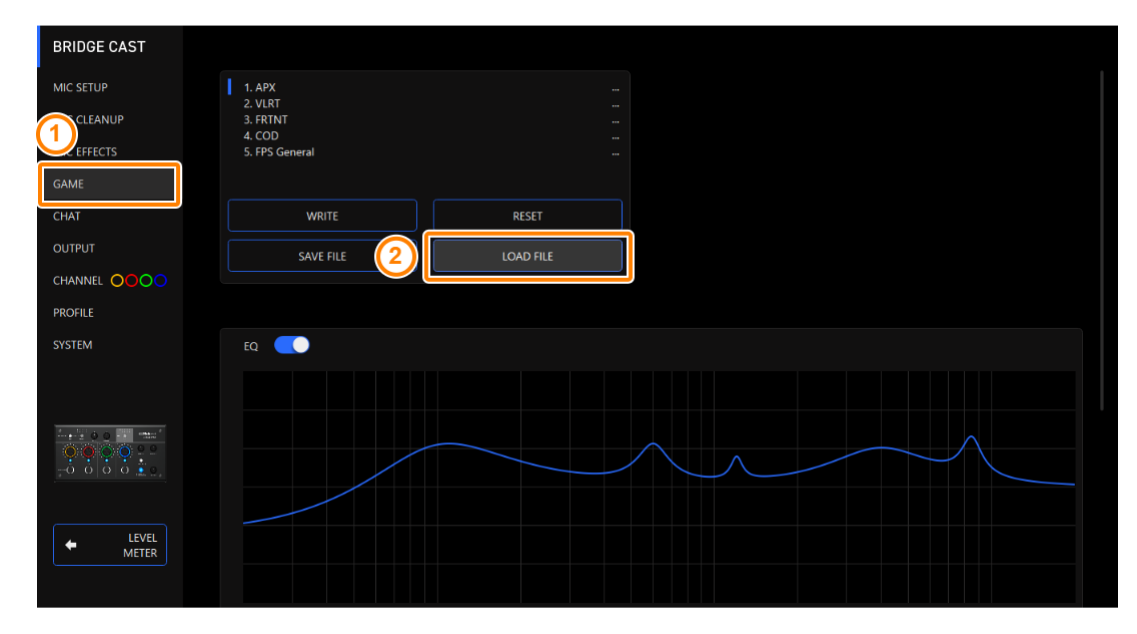

. . . . . . . . . . . . . . .

2. LOAD FILE ダイアログでファイル(.brdgcEQ)を選び、[開く] ボタンをクリックします。

| LOAD FILE                       |                  | ×                       |
|---------------------------------|------------------|-------------------------|
| ← → ×      ↑                    | ✓ Ö  ✓ V         | メントの検索                  |
| 整理 ▼ 新しいフォルダー                   |                  | ==                      |
| PC 名前 ^                         | 更新日時             | 種類 ^                    |
| 3D オブジェクト                       | 2022/08/25 13:22 | ファイル フォルダー              |
| ダウンロード                          | 2022/05/16 21:00 | ファイル フォルダー              |
| デスクトップ                          | 2022/07/01 20:19 | ファイル フォルダー              |
|                                 | 2022/11/23 16:05 | ファイル フォルダー              |
|                                 | 2022/11/23 16:10 | ファイル フォルダー              |
| EQ_settings01.brdgcEQ           | 2022/11/23 19:58 | BRDGCEQ ファイル 🗸          |
| 📲 ८७४ 🗸 🗸                       |                  | >                       |
| ファイル名(N): EQ_settings01.brdgcEQ | ∽ GAME EQ        | files(*.brdgcEQ) $\lor$ |
|                                 | 開<( <u>C</u>     | ) キャンセル                 |

確認メッセージが表示されます。

| IOAD FILE |                                              |  |  |
|-----------|----------------------------------------------|--|--|
| 8         | Overwrite GAME EQ MEMORIES.<br>Are you sure? |  |  |
|           | OK Cancel                                    |  |  |

#### 3. [OK] ボタンをクリックします。

イコライザー・プリセットの設定が反映され、完了するとメッセージが表示されます。

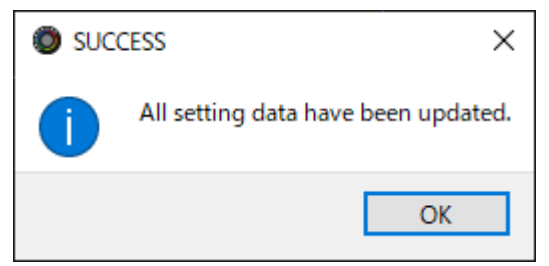

4. [OK] ボタンをクリックして、メッセージを閉じます。

<関連>

イコライザーの設定をプリセットとして保存する(P.48)

# ボイスチャット音声の調整

ここでは、USB 端子から入力されるボイスチャットの音声(入力ソース: CHAT\*1)の調整方法について説明します。

\*1:USB 端子の接続設定が「CONSOLE/MOBILE」のときは、入力ソースが「USB」になります。

▶ ボイスチャットの音声を聞き取りやすくする(P.54)

#### ボイスチャットの音声を聞き取りやすくする

ボイスチャットの相手の声(入力ソース:CHAT<sup>\*1</sup>)を調整します。小さい声と大きい声の音量差を少なくしたり、歯擦 音(サ行などの発声時に生じる耳障りな音)を抑えたりすることで、ボイスチャットの音声が聞き取りやすくなります。

\*1:USB 端子の接続設定が「CONSOLE/MOBILE」のときは、入力ソースが「USB」になります。

#### 1. メニュー画面で、「CHAT」 タブをクリック → 各メニュー項目を設定します。

| BRIDGE CAST     |            |        |          |  |
|-----------------|------------|--------|----------|--|
| MIC SETUP       | COMPRESSOR |        | DE-ESSER |  |
| MIC CLEANUP     | THRESHOLD  |        | • 1      |  |
| MIC EFFECTS     | • • •      | -21dB  |          |  |
| GAME            | RATIO      |        |          |  |
| СНАТ            | <b>—</b> • | 1.25:1 |          |  |
| OUTPUT          | ATTACK     |        |          |  |
|                 | •          | 0.0ms  |          |  |
| PROFILE         | RELEASE    |        |          |  |
| SYSTEM          | •          | 1600ms |          |  |
|                 | POST GAIN  |        |          |  |
| 4 100 m 100 m 4 | _          | +3dB   |          |  |
|                 |            |        |          |  |
| IFVEI           |            |        |          |  |
| METER           |            |        |          |  |

| メニュー項目     | 設定値           | ····································· |
|------------|---------------|---------------------------------------|
| COMPRESSOR | :大きい音声を小さ     |                                       |
| ます。        |               |                                       |
| COMPRESSOR | オフ、オン         | コンプレッサーをオン/オフします。                     |
| THRESHOLD  | -48~0dB       | コンプレッサーがかかる基準レベルを設定します。ここで設定したレベルよりも大 |
|            |               | きい音声を小さくします。                          |
| RATIO      | 1.00:1~ Inf:1 | スレッショルドを超えた音声に対して、どのくらいの割合で小さくするのかを設定 |
|            |               | します。                                  |

たとえば、「RATIO」を「2.00:1」に設定した場合は、スレッショルドを超えた 音声を 1/2 のレベルまで小さくします。

| メニュー項目       | 設定値               | 説明                          |
|--------------|-------------------|-----------------------------|
| ATTACK       | 0~100ms           | コンプレッサーがかかり始めるまでの時間を設定します。  |
|              |                   | * 時間は目安です。音量によっても変化します。     |
| RELEASE      | 50~5000ms         | コンプレッサーがかからなくなるまでの時間を設定します。 |
|              |                   | * 時間は目安です。音量によっても変化します。     |
| POST GAIN    | +0~+30dB          | コンプレッサーをかけたあとの最終的な音量を調節します。 |
| DE-ESSER: 歯擦 | <b>警音(サ行などの発展</b> | 声時に生じる耳障りな音)を軽減します。         |
| DE-ESSER     | オフ、オン             | ディエッサーをオン/オフします。            |
| レベル          | 1~10              | ディエッサー効果のかかり具合を調節します。       |

# 出力設定

ここでは、出力音声に関する設定について説明します。

▶ 出力音声の設定を変更する(P.56)

# 出力音声の設定を変更する

出力音声の遅延時間を設定したり、LINE OUT 端子や USB 端子から出力する音声を変更したりすることができます。

#### 1. メニュー画面で、「OUTPUT」タブをクリック → 各メニュー項目を設定します。

| BRIDGE CAST           |               |                               |
|-----------------------|---------------|-------------------------------|
| MIC SETUP             | DELAY         | USB OUT MODE (MOBILE/CONSOLE) |
| MIC CLEANUP           |               |                               |
| MIC EFFECTS           |               |                               |
| GAME                  | LINE OUT MODE |                               |
| CHAT                  | MIC           |                               |
| OUTPUT                | PHONES SYNC   |                               |
|                       |               |                               |
| PROFILE               |               |                               |
| SYSTEM                |               |                               |
|                       |               |                               |
|                       |               |                               |
|                       |               |                               |
| -0 0 0 0 <u>0 0 0</u> |               |                               |
|                       |               |                               |
|                       |               |                               |
| METER                 |               |                               |
|                       |               |                               |

| メニュー項目 | 設定値          | 説明                                                |
|--------|--------------|---------------------------------------------------|
|        | オフ、オン        | ディレイをオン/オフします。「オン」にすると、指定した時間だけ<br>音声を遅らせて出力します。  |
|        |              | * USB 端子から出力される STREAM MIX バスの音声にディレイ<br>が適用されます。 |
| DELAY  |              | 映像と音声のズレを補正する                                     |
|        |              | たとえばパソコンでゲーム配信をするときに、ゲーム画面とゲーム音                   |
|        |              | (BRIDGE CAST 本体からパソコンに入力される音声)にズレが生               |
|        |              | じることがあります。ディレイを使って音声の出力を遅らせること                    |
|        |              | で、映像と音声のズレを補正することができます。                           |
|        | 0.0~1000.0ms | ディレイ・タイム(音声の遅延時間)を調節します。                          |

|                  | LINE OUT 端子から出力する音声を設定します。 |                                        |  |  |  |
|------------------|----------------------------|----------------------------------------|--|--|--|
|                  | MIC                        | マイク音声(バス経由なし)                          |  |  |  |
|                  | STREAM MIX                 | STREAM MIX バスの音声                       |  |  |  |
|                  | PHONES SYNC                | ヘッドホン出力と同じ音声                           |  |  |  |
|                  | USB 端子の接続設定が               | 「CONSOLE/MOBILE」のときに、USB 端子から出力する音声を設定 |  |  |  |
| USB OUT MODE     | します。                       |                                        |  |  |  |
| (MOBILE/CONSOLE) | MIC                        | マイク音声(バス経由なし)                          |  |  |  |
|                  | STREAM MIX                 | STREAM MIX バスの音声                       |  |  |  |

# 操作パネル (BRIDGE CAST 本体) の設定

ここでは、本体の操作パネルに関する設定をします。

- ▶ 操作パネルの動作を設定する(P.58)
- ▶ 効果音を登録する(P.60)

## 操作パネルの動作を設定する

BRIDGE CAST 本体の CH [1] ~ [4] つまみで操作する入力ソースの選択と、MUTE/ASSIGN [1] ~ [4] ボタンで 実行する機能を設定します。

CH 1~4 インジケーターの色を変更することもできます。

 メニュー画面で、「CHANNEL」タブ → 「CH.1」 ~ 「CH.4」 タブでチャンネルを選択 → 各メニュ 一項目を設定します。

| BRIDGE CAST    |                                                      |           |                                                                                                    |                |
|----------------|------------------------------------------------------|-----------|----------------------------------------------------------------------------------------------------|----------------|
|                | CH.1                                                 | CH.2      | CH.3                                                                                                    | CH.4           |
| MIC CLEANUP    |                                                      |           |                                                                                                    |                |
| MIC EFFECTS    | SOURCE                                               |           | MUTE/ASSIGN                                                                                                    |                |
|                | MIC<br>AUX<br>CHAT<br>GAME<br>MUSIC<br>SYSTEM<br>SFX |           | CH. MUTE ALL<br>CH. MUTE TO STREAM MIX<br>CH. MUTE TO PERSONAL MIX<br>SFX A<br>SFX B<br>SFX BEEP<br>MUTE OUTPUT ALL<br>MUTE STREAM OUT<br>MUTE LINE OUT |                |
| SYSTEM         | LED COLOR                                            | <b>——</b> | MUTE PHONES<br>PROFILE 1<br>PROFILE 2<br>PROFILE 3                                                                                                    |                |
|                |                                                      |           | SFX SOUND SELECT<br>SFX A Dance Kick                                                                                                    |                |
| LEVEL<br>METER |                                                      |           | SFX B Whoosh                                                                                                    | 100<br><br>100 |

| メニュー項目 | 設定値                                                      | 説明                                   |  |  |  |
|--------|----------------------------------------------------------|--------------------------------------|--|--|--|
|        | チャンネルに割り当てる入力ソースを選びます。                                   |                                      |  |  |  |
|        | BRIDGE CAST 本体の CH [1] ~ [4] つまみを操作すると、割り当てられた入力ソースの音量が変 |                                      |  |  |  |
|        | わります。                                                    |                                      |  |  |  |
|        |                                                          | MIC 端子に接続したダイナミック・マイク、コンデンサー・マイク、または |  |  |  |
| SOURCE |                                                          | PHONES/HEADSET 端子に接続したヘッドセット・マイクの音声  |  |  |  |
|        | MIC                                                      | * 「MIC」に設定したときは、使用するマイクの種類を選ぶ必要がありま  |  |  |  |
|        |                                                          | 9 。                                  |  |  |  |
|        |                                                          | ▶ <u>マイクの種類を選ぶ(P.34)</u>             |  |  |  |

| メニュー項目      | 設定値                                                             | 説明                                                                                                    |
|-------------|-----------------------------------------------------------------|----------------------------------------------------------------------------------------------------|
|             | AUX                                                             | AUX 端子から入力される音声                                                                                                    |
|             | CHAT (*1)<br>GAME (*1)<br>MUSIC (*1)<br>SYSTEM (*1)<br>USB (*2) | USB 端子から入力される音声                                                                                                    |
|             | SFX                                                             | 効果音(SFX A、SFX B、SFX BEEP)                                                                                                    |
| LED COLOR   | -                                                               | CH 1~4 インジケーターの色を設定します。                                                                                                    |
|             | MUTE/ASSIGN [1]                                                 | ~ [4] ボタンの機能を設定します。                                                                                                    |
|             | CH MUTE ALL(*3)                                                 | STREAM MIX バスと PERSONAL MIX バスに送るチャンネルの音声を、ミ<br>ュート/ミュート解除します。<br>入力ソースが「MIC」の場合は、マイク音声(バス経由なし)と STREAM<br>MIX バス/PERSONAL MIX バスに送るマイク音声を、ミュート/ミュート<br>解除します。 |
|             | CH MUTE TO<br>STREAM MIX (*3)                                   | STREAM MIX バスに送るチャンネルの音声を、ミュート/ミュート解除します。                                                                                                    |
|             | CH MUTE TO<br>PERSONAL MIX<br>(*3)                              | PERSONAL MIX バスに送るチャンネルの音声を、ミュート/ミュート解除<br>します。<br>入力ソースが「MIC」の場合は、マイク音声(バス経由なし)と<br>PERSONAL MIX バスに送るマイク音声を、ミュート/ミュート解除します。                                  |
| MUTE/ASSIGN | SFX A、SFX B                                                     | <ul> <li>SFX A または SFX B に登録した効果音を鳴らします。</li> <li>SFX A と SFX B には、任意の音楽ファイル (.wav) を登録することができます。</li> <li>▶ 効果音を登録する(P.60)</li> </ul>                         |
|             | SFX BEEP                                                        | <br>ビープ音(ピー音)を鳴らします。                                                                                                    |
|             | MUTE OUTPUT ALL                                                 | 出力音声をすべてミュートします。                                                                                                    |
|             | MUTE STREAM<br>OUT                                              | USB 端子から出力される STREAM MIX バスの音声を、ミュート/ミュート<br>解除します。                                                                                                    |
|             | MUTE LINE OUT                                                   | LINE OUT 端子から出力される音声を、ミュート/ミュート解除します。                                                                                                    |
|             | MUTE PHONES                                                     | ヘッドホンまたはヘッドセットの音声を、ミュート/ミュート解除します。                                                                                                    |
|             | PROFILE 1~5                                                     | プロファイル 1~5 を切り替えます。                                                                                                    |
|             | GAME EQ 1~5                                                     | イコライザー・プリセット 1~5 を呼び出します。                                                                                                    |
|             | GAME EQ OFF                                                     | イコライザーをオフにします。                                                                                                    |
|             | MIC EFFECTS 1~5                                                 | マイク・エフェクトのプリセット 1~5 を呼び出します。                                                                                                    |
|             | MIDI CC 1~4 (*1)                                                | USB 端子の MIDI 出力ポート(CTRL)から MIDI コントロールチェンジ・<br>メッセージ 1~4 を送信します。                                                                                               |

(\*1) USB 端子の接続設定が「PC」のときに設定できます。

(\*2) USB 端子の接続設定が「CONSOLE/MOBILE」のときに設定できます。

(\*3) 「SOURCE」が「SFX」に設定されているときは、機能しません。

#### 効果音を登録する

お好みの効果音を登録して、本体の MUTE/ASSIGN ボタンで効果音を鳴らすことができます。

効果音は本体のメモリー(SFX A、SFX B)に保存されます。工場出荷時、メモリーにはプリセット音源が保存されています。

\* 効果音を鳴らすには、MUTE/ASSIGN ボタンの機能を「SFX A」または「SFX B」に設定する必要があります。詳 しくは「操作パネルの動作を設定する(P.58)」をご覧ください。

### 登録できる音楽ファイル

| 形式(拡張子)  | WAV (.wav) |
|----------|------------|
| サンプル・レート | 44.1、48kHz |
| ビット数     | 16 ビット     |
| 最大再生時間   | 5秒         |

### 効果音を登録する

 メニュー画面で、「CHANNEL」タブ → 「SFX SOUND SELECT」で「SFX A」または「SFX B」 の横にある <sup>111</sup>をクリックします。

| BRIDGE CAST      |              |      |                              |     |
|------------------|--------------|------|------------------------------|-----|
| MIC SETUP        |              | CH.2 | CH.3                         |     |
| MIC CLEANUP      |              |      |                              |     |
| MIC EFFECTS      | SOURCE       |      | MUTE/ASSIGN                  |     |
| GAME             | MIC          |      | CH. MUTE ALL                 |     |
| CHAT             | CHAT<br>GAME |      | CH. MUTE TO PERSONAL MIX     |     |
| OUTPUT           | MUSIC        |      | SFX B<br>SFX B               |     |
|                  | SFX          |      | MUTE OUTPUT ALL              |     |
| PROFILE          |              |      | MUTE LINE OUT<br>MUTE PHONES |     |
| SYSTEM           | LED COLOR    |      | PROFILE 1<br>PROFILE 2       |     |
|                  | • •          |      | PROFILE 3                    |     |
|                  |              |      |                              |     |
|                  |              |      | SFX SOUND SELECT             | _   |
| -0000            |              |      | SFX A Dance Kick             |     |
|                  |              |      |                              |     |
| + LEVEL<br>METER |              |      | SFX B Whoosh                 |     |
|                  |              |      |                              | 100 |

2. [FILE] ボタンをクリックします。

| [PRESET 1] または [PRESET 2] ボタンを<br>クリックすると、工場出荷時の効果音を登録<br>することができます。 |          |          |       |  |  |
|----------------------------------------------------------------------|----------|----------|-------|--|--|
|                                                                      | PRESET 1 | PRESET 2 | FILE  |  |  |
|                                                                      |          |          |       |  |  |
|                                                                      | CANCEL   | PREVIEW  | WRITE |  |  |

3. LOAD SFX FILE ダイアログで登録したい WAV ファイルを選び、 [開く] ボタンをクリックしま

す。

| LOAD SFX FILE X                                             |       |                            |        |      |                  |       |
|-------------------------------------------------------------|-------|----------------------------|--------|------|------------------|-------|
| $\leftrightarrow$ $\rightarrow$ $\checkmark$ $\blacksquare$ | > PC  | » ドキュメント »                 |        | ٽ ~  | ∠ の検索            |       |
| 整理 ▼ 新しいフォ                                                  | ルダー   |                            |        |      |                  |       |
| 💻 PC                                                        | ^     | ~<br>名前                    | トラック番号 | タイトル | 参加アーティスト         | アルバム  |
| 🧊 3D オブジェクト                                                 |       | Cowbell.wav                |        |      |                  |       |
| 🚽 ダウンロード                                                    |       | 🔰 fanfare.wav              |        |      |                  |       |
| デスクトップ                                                      |       | 🔊 loop1.wav                |        |      |                  |       |
|                                                             |       | 🔊 whistle.wav              |        |      |                  |       |
|                                                             |       | Wind_Chimes.wav            |        |      |                  |       |
| N E977                                                      |       |                            |        |      |                  |       |
| 💾 ८७७                                                       | ~ <   |                            |        |      |                  | >     |
| :                                                           | ファイル・ | 名( <u>N</u> ): whistle.wav |        | ~    | SFX files(*.wav) | ~     |
|                                                             |       |                            |        |      | 開く( <u>O</u> )   | キャンセル |

#### WAV ファイルのパスが表示されます。

| Cill kare/ /whietla way |           | PRESET 2     | PRESET 1  |
|-------------------------|-----------|--------------|-----------|
| C./ USEIS/ / WIIISUEWOV |           | /whistle.wav | C:/Users/ |
| CANCEL PREVIEW WRITE    | IEW WRITE | PREVIEW      | CANCEL    |

[PREVIEW] ボタンをクリックすると、WAV ファイルをプレビュー再生することができます。

プレビュー音量は、入力ソースの「SYSTEM\*1」で調節できます。

\*1:USB 端子の接続設定が「CONSOLE/MOBILE」のときは、入力ソースが「USB」になります。

#### 4. [WRITE] ボタンをクリックします。

確認メッセージが表示されます。

| WRITE SFX FILE X |  |  |  |
|------------------|--|--|--|
| Are you sure?    |  |  |  |
| OK Cancel        |  |  |  |

#### 5. [OK] ボタンをクリックします。

WAV ファイルが本体メモリー (SFX A または SFX B) に書き込まれます。書き込みが完了すると、メッセージが 表示されます。

注意:書き込み中は、USB ケーブルを抜かないでください。

| WRITE SFX FILE |                        |  |  |  |
|----------------|------------------------|--|--|--|
|                | SFX A Update Complete. |  |  |  |
|                |                        |  |  |  |
|                | 100%                   |  |  |  |
|                | ОК                     |  |  |  |
|                |                        |  |  |  |
|                |                        |  |  |  |

6. [OK] ボタンをクリックして、メッセージを閉じます。

### XE

SFX A と SFX B の音量バランスを調整したいときは、「SFX SOUND SELECT」の SFX A または SFX B スライダー で音量(0~100)を調節します。

# プロファイルの設定

ここでは、プロファイルを作成して使用する方法について説明します。

- ▶ プロファイルを作成する(P.63)
- ▶ プロファイルを書き出す(P.67)

#### プロファイルを作成する

「プロファイル」とは、自分好みの設定を保存する機能です。用途に合わせてプロファイルを作成しておけば、プロファ イルを切り替えるだけでお好みの設定を呼び出すことができます。

プロファイルは、最大5つまで作成できます。

- プロファイルに保存される内容
- プロファイルを作成する
- ▶ プロファイルを切り替える
- プロファイルを初期化する

# プロファイルに保存される内容

プロファイルには、下図の PROFILE 部分の設定が保存されます。

\* 「マイク・エフェクト」と「イコライザー」のプリセット名は保存されません。

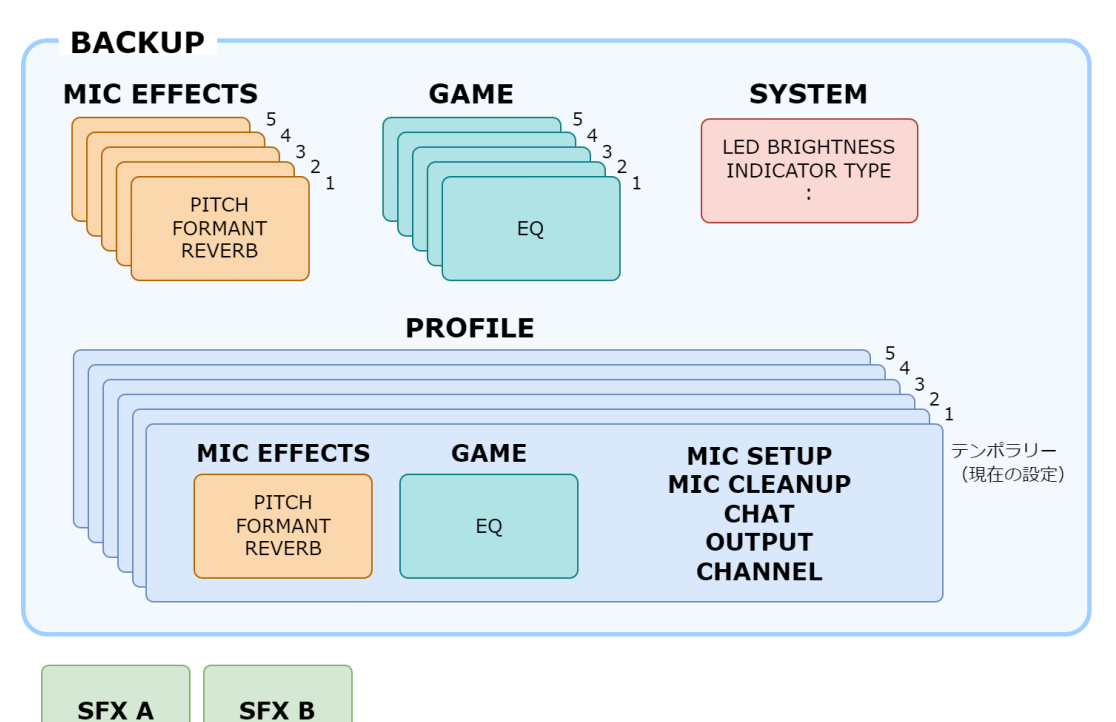

# プロファイルを作成する

- \* 工場出荷時、編集可能なプロファイルがあらかじめ登録されています。
- 1. 本体の設定をカスタマイズします。
- 2. メニュー画面で、「PROFILE」タブ → [WRITE] ボタンをクリックします。

| BRIDGE CAST                                                                                                    |                                    |           |  |
|----------------------------------------------------------------------------------------------------|------------------------------------|-----------|--|
| MIC SETUP                                                                                                    | 1. Dynamic Mic                     |           |  |
| MIC CLEANUP                                                                                                    | 3. Reverb+GameEQ<br>4. Headset Mic |           |  |
| MIC EFFECTS                                                                                                    | 5. Condenser Mic                   |           |  |
| GAME                                                                                                    |                                    |           |  |
| CHAT                                                                                                    | WRITE                              | RESET     |  |
|                                                                                                    | SAVE FILE                          | LOAD FILE |  |
| PROFILE                                                                                                    |                                    |           |  |
| SYSTEM                                                                                                    |                                    |           |  |
|                                                                                                    |                                    |           |  |
| August Income and August August August August August August August August August August August August August Au                             |                                    |           |  |
| $\bigcirc \bigcirc \bigcirc \bigcirc \bigcirc \bigcirc \circ \circ \circ \circ \circ \circ \circ \circ \circ \circ \circ \circ \circ \circ$ |                                    |           |  |
|                                                                                                    |                                    |           |  |
| IFVE                                                                                                    |                                    |           |  |
| METER                                                                                                    |                                    |           |  |
|                                                                                                    |                                    |           |  |

3. プロファイル名を入力し、「WRITE TO」で保存先のメモリー番号をクリックします。

|   | APX + Dynamic Mic |
|---|-------------------|
|   | WRITE TO          |
| 2 | 1 2 3 4 5         |
|   | CANCEL OK         |
|   |                   |
|   |                   |

プロファイル名は、半角英数字/記号で最大 18 文字まで入力できます。

4. [OK] ボタンをクリックします。

プロファイルが上書き保存されます。

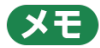

プロファイル名を、あとから変更することができます。

プロファイル名の横にある ••• をクリック → リネーム・ウィンドウで名前を入力して [OK] ボタンをクリックしま す。

----

# プロファイルを切り替える

#### 1. メニュー画面で、「PROFILE」タブ → 切り替えたいプロファイルをクリックします。

| BRIDGE CAST    |                                    |           |  |  |
|----------------|------------------------------------|-----------|--|--|
|                | 1. Dynamic Mic                     |           |  |  |
| MIC CLEANUP    | 3. Reverb+GameEQ                   |           |  |  |
| MIC EFFECTS    | 4. Headset Mic<br>5. Condenser Mic |           |  |  |
| GAME           |                                    |           |  |  |
| СНАТ           | WRITE                              | RESET     |  |  |
|                | SAVE FILE                          | LOAD FILE |  |  |
| PROFILE        |                                    |           |  |  |
| SYSTEM         |                                    |           |  |  |
|                |                                    |           |  |  |
| LEVEL<br>METER |                                    |           |  |  |

本体の設定が切り替わります。

XE

呼び出したプロファイルの内容が変更されると、プロファイル名の文字が白色から黄色に変わります。

## プロファイルを初期化する

プロファイルを初期化して、プロファイル1~5の内容を初期状態に戻します。

1. メニュー画面で、「PROFILE」タブ → [RESET] ボタンをクリックします。

| BRIDGE CAST                                  |                    |           |
|----------------------------------------------|--------------------|-----------|
| MIC SETUP                                    | 1. APX+Dynamic Mic |           |
| MIC CLEANUP                                  | 3. Hall Reverb     |           |
| MIC EFFECTS                                  | 5. Headset Mic     |           |
| GAME                                         |                    |           |
| CHAT                                         | WRITE 2            | RESET     |
|                                              | SAVE FILE          | LOAD FILE |
| PROFILE                                      |                    |           |
| SYSTEM                                       |                    |           |
|                                              |                    |           |
|                                              |                    |           |
| <u>-000000000000000000000000000000000000</u> |                    |           |
|                                              |                    |           |
| LEVEL<br>METER                               |                    |           |
|                                              |                    |           |

確認メッセージが表示されます。

| RESET PROFILE |                                              |        |  |  |
|---------------|----------------------------------------------|--------|--|--|
| 1             | i Reset PROFILE parameters.<br>Are you sure? |        |  |  |
| [             | ОК                                           | Cancel |  |  |

2. [OK] ボタンをクリックします。

初期化が完了すると、メッセージが表示されます。

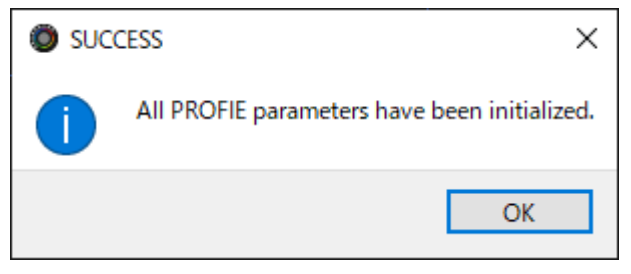

3. [OK] ボタンをクリックして、メッセージを閉じます。

#### (XE)

プロファイル (1~5)を1つのファイルにして保存することができます。

プロファイルを書き出す(P.67)

-----

## プロファイルを書き出す

プロファイル(1~5)を1つのファイル(.brdgcProfile)にして、パソコンに保存することができます。保存したファ イルは、BRIDGE CAST アプリ経由で本体に読み込んで使うことができます。

- プロファイルを書き出す
- ▶ プロファイルを読み込む

# プロファイルを書き出す

#### 1. メニュー画面で、「PROFILE」タブ → [SAVE FILE] ボタンをクリックします。

| BRIDGE CAST           |                    |           |
|-----------------------|--------------------|-----------|
| MIC SETUP             | 1. APX+Dynamic Mic |           |
| MIC CLEANUP           | 3. Hall Reverb     |           |
| MIC EFFECTS           | 5. Headset Mic     |           |
| GAME                  |                    |           |
| СНАТ                  | WRITE              | RESET     |
|                       | SAVE FILE          | LOAD FILE |
| PROFILE               |                    |           |
| SYSTEM                |                    |           |
|                       |                    |           |
|                       |                    |           |
|                       |                    |           |
| <u>,-0000,00,00</u> , |                    |           |
|                       |                    |           |
| METER                 |                    |           |
|                       |                    |           |

2. Save ダイアログでファイルの名前や保存場所を設定し、[保存] ボタンをクリックします。

| Save                 |                                                                                                    |                                    | ×             |
|----------------------|----------------------------------------------------------------------------------------------------|------------------------------------|---------------|
| ← → • ↑ 🖺            | > PC > ドキュメント >                                                                                                    | ✓ <sup>0</sup><br>> <sup>K+3</sup> | メントの検索        |
| 整理 ▼ 新しいフ            | オルダー                                                                                                    |                                    | ::: • ?       |
| 🗸 🛄 PC               | <b>^</b> 名前 ^                                                                                                    | 更新日時                               | 種類 ^          |
| > 🗊 3D オブジェクト        | and the second second se | 2022/11/23 16:10                   | ファイル フォルダー    |
| > 📕 ダウンロード           | and a second second                                                                                                    | 2022/06/27 15:29                   | ファイル フォルダー    |
| デフクトップ               | and a second second second second second second second second second second second second second second second                                                                                                    | 2022/08/26 10:56                   | ファイル フォルダー    |
|                      | and it with the second                                                                                                    | 2022/06/03 22:12                   | ファイル フォルダー    |
|                      | and an approximation of the second                                                                                                    | 2022/06/22 13:25                   | ファイル フォルダー    |
| > 📰 ビクチャ             | and the second second                                                                                                    | 2022/05/16 21:08                   | ファイルフォルダー 🗸 🗸 |
| > 📑 ビデオ              | v <                                                                                                    |                                    | >             |
| ファイル名( <u>N</u> ):   | Untitled.brdgcProfile                                                                                                    |                                    | ~             |
| ファイルの種類( <u>T</u> ): | PROFILE files(*.brdgcProfile)                                                                                                    |                                    | ~             |
| ▲ フォルダーの非表示          |                                                                                                    | 保存(                                | S) キャンセル      |

ファイル (.brdgcProfile) が保存されます。

# プロファイルを読み込む

保存したプロファイル(1~5)の設定内容を反映します。

#### 1. メニュー画面で、「PROFILE」タブ → [LOAD FILE] ボタンをクリックします。

| BRIDGE CAST    |                                                        |  |
|----------------|--------------------------------------------------------|--|
| MIC SETUP      | 1. Dynamic Mic                                         |  |
| MIC CLEANUP    | 2. Voice-nange<br>3. Reverb + GameEQ<br>4. Hoodcet Mic |  |
| MIC EFFECTS    | 5. Condenser Mic                                       |  |
| GAME           |                                                        |  |
| СНАТ           | WRITE RESET                                            |  |
|                | SAVE FILE 2 LOAD FILE                                  |  |
| PROFILE        |                                                        |  |
| SYSTEM         |                                                        |  |
|                |                                                        |  |
|                |                                                        |  |
| LEVEL<br>METER |                                                        |  |
|                |                                                        |  |

2. LOAD FILE ダイアログでファイル (.brdgcProfile) を選び、 [開く] ボタンをクリックします。

| LOAD FILE                                       |                  | ×                    |
|-------------------------------------------------|------------------|----------------------|
|                                                 | ✓ <sup>0</sup>   | メントの検索               |
| 整理 ▼ 新しいフォルダー                                   |                  | == • 🔟 ?             |
| PC A前 ^                                         | 更新日時             | 種類 ^                 |
| 🗊 3D オブジェクト                                     | 2022/08/25 13:22 | ファイル フォルダー           |
| ダウンロード                                          | 2022/05/16 21:00 | ファイル フォルダー           |
| デスクトップ                                          | 2022/07/01 20:19 | ファイル フォルダー           |
|                                                 | 2022/11/23 16:05 | ファイル フォルダー           |
|                                                 | 2022/11/23 16:10 | ファイル フォルダー           |
| E ビクチャ Profile_playing.brdgcProfile             | 2022/11/23 19:37 | BRDGCPROFILE 7 🗸     |
| 📲 ビデオ 🗸 🗸                                       |                  | >                    |
| ファイル名( <u>N</u> ): Profile_playing.brdgcProfile | ✓ PROFILE 1      | iles(*.brdgcProfile) |
|                                                 | 開く((             | 2) キャンセル:            |

確認メッセージが表示されます。

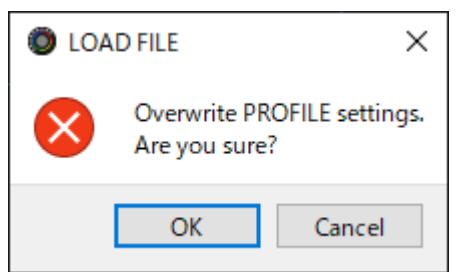

#### 3. [OK] ボタンをクリックします。

プロファイルの設定内容が反映されると、メッセージが表示されます。

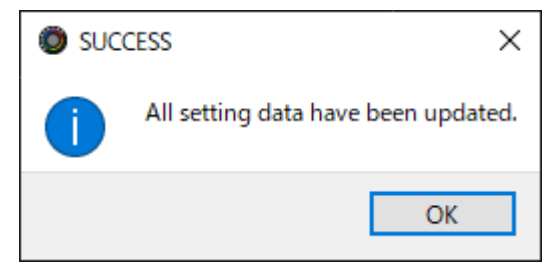

4. [OK] ボタンをクリックして、メッセージを閉じます。

<関連>

プロファイルを作成する(P.63)

# システムの設定

ここでは、BRIDGE CAST 本体のシステムに関する操作や設定について説明します。

- ▶ 本体の設定をバックアップ/リストアする(P.70)
- ▶ 設定を工場出荷時の状態に戻す(ファクトリー・リセット)(P.74)
- ▶ その他の設定をする(P.75)

## 本体の設定をバ<u>ックアップ/リストアする</u>

本体の設定を 1 つのファイル(.brdgcBackup)にして、バックアップすることができます。バックアップしたファイル は、BRIDGE CAST アプリ経由で本体にリストア(復元)して使うことができます。

. . . . . . . . . . . . .

- バックアップされる内容
- ▶ バックアップする
- ▶ リストア(復元)する

## バックアップされる内容

バックアップ対象の設定は、下図のとおりです。

\* 効果音(SFX A と SFX B の WAV ファイル)は、バックアップされません。

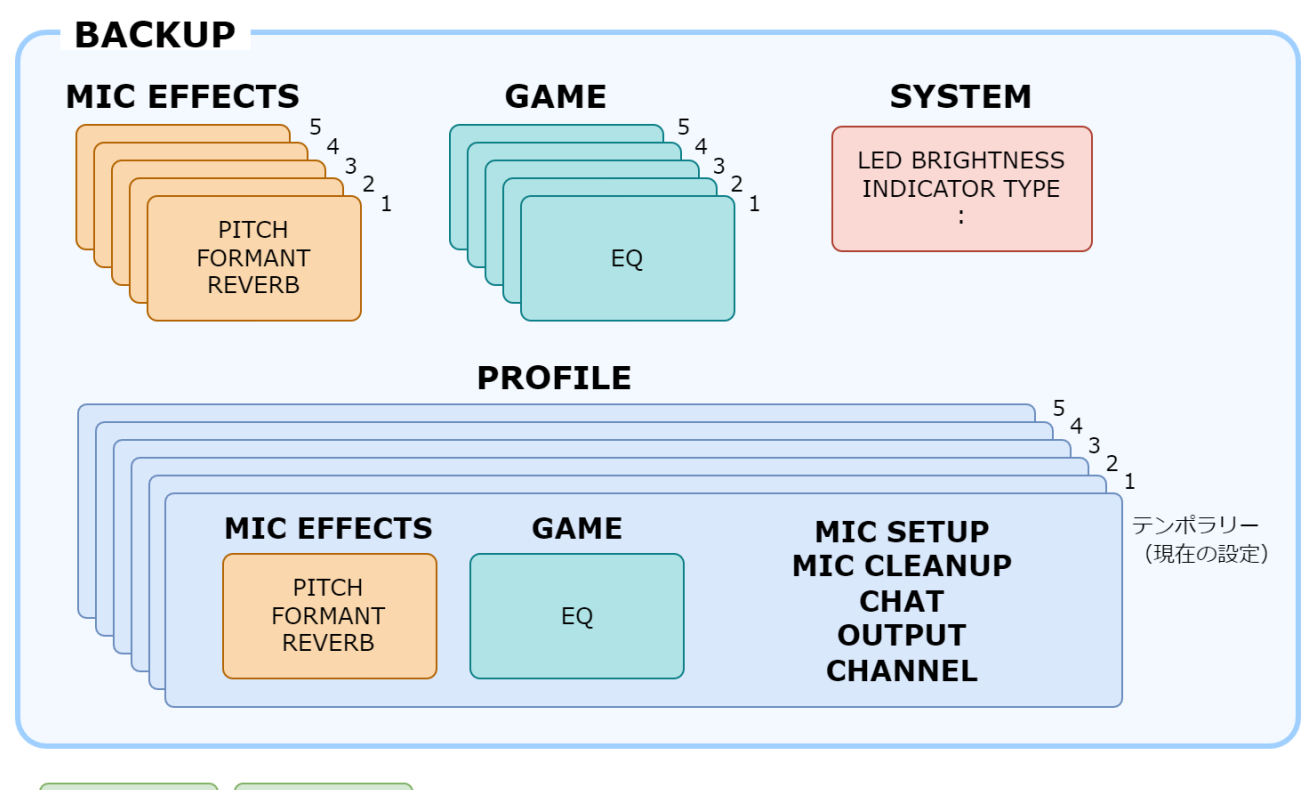

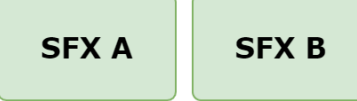

# バックアップする

1. メニュー画面で、「SYSTEM」タブ → [BACKUP] ボタンをクリックします。

. . . . . . . . . .

| BRIDGE CAST |                  |                |
|-------------|------------------|----------------|
| MIC SETUP   | LED BRIGHTNESS   | PHONES GAIN    |
| MIC CLEANUP | 7                | NORMAL BOOST 1 |
| MIC EFFECTS |                  | BOOST 2        |
| GAME        | INDICATOR TYPE   |                |
| CHAT        | LEVEL METER      |                |
| OUTPUT      |                  |                |
|             | FIRMWARE VERSION |                |
| FILE        | 1.03 ( 102 )     |                |
| SYSTEM      | UPDATE           |                |
| $\bigcirc$  | BACKUP           |                |
|             |                  |                |
|             | FACTORY RESET    |                |
|             |                  |                |
| LEVEL       |                  |                |
| METER       |                  |                |
|             |                  |                |

2. Save ダイアログでファイルの名前や保存場所を設定し、[保存] ボタンをクリックします。

| Save                                                    |                                                                                                    |                               | ×                         |
|---------------------------------------------------------|----------------------------------------------------------------------------------------------------|-------------------------------|---------------------------|
| $\leftrightarrow$ $\rightarrow$ $\checkmark$ $\uparrow$ | ) > PC > ドキュメント >                                                                                                    | ✓ <sup>0</sup> ✓ <sup>1</sup> | メントの検索                    |
| 整理 ▼ 新しいフ                                               | <b>フォ</b> ルダー                                                                                                    |                               | ≣≡ ▼ (?)                  |
| ✓ 💻 PC                                                  | <b>^</b> 名前 <sup>^</sup>                                                                                                    | 更新日時                          | 種類 ^                      |
| > 🧊 3D オブジェクト                                           | and a second second sec | 2022/11/23 16:10              | ファイル フォルダー                |
| > 📕 ダウンロード                                              | Contraction of Contraction                                                                                                    | 2022/06/27 15:29              | ファイル フォルダー                |
| デフクトップ                                                  | Contraction of the Contraction of the                                                                                                    | 2022/08/26 10:56              | ファイル フォルダー                |
|                                                         | and it with any other                                                                                                    | 2022/06/03 22:12              | ファイル フォルダー                |
| > 🗄 トキュメント                                              | and an and a second second second                                                                                                    | 2022/06/22 13:25              | ファイル フォルダー                |
| > 📰 ビクチャ                                                | and the second the second                                                                                                    | 2022/05/16 21:08              | ファイル フォルダー 🗸 🗸 🗸 🗸        |
| > 📑 ビデオ                                                 | < <                                                                                                    |                               | >                         |
| ファイル名( <u>N</u> ):                                      | Untitled.brdgcBackup                                                                                                    |                               | ~                         |
| ファイルの種類(工):                                             | BACKUP file(*.brdgcBackup)                                                                                                    |                               | ~                         |
| ▲ フォルダーの非表示                                             |                                                                                                    | 保存(                           | <ol> <li>キャンセル</li> </ol> |

ファイル (.brdgcBackup) がバックアップされます。

# リストア(復元)する

バックアップした本体の設定をリストア(復元)します。リストアすると、現在の設定は上書きされます。

#### 1. メニュー画面で、「SYSTEM」タブ → [RESTORE] ボタンをクリックします。

| BRIDGE CAST                   |                  |                   |
|-------------------------------|------------------|-------------------|
| MIC SETUP                     | LED BRIGHTNESS   | PHONES GAIN       |
| MIC CLEANUP                   | 7                | NORMAL<br>BOOST 1 |
| MIC EFFECTS                   |                  | BOOST 2           |
| GAME                          | INDICATOR TYPE   |                   |
| CHAT                          | LEVEL METER      |                   |
| OUTPUT                        |                  |                   |
|                               | FIRMWARE VERSION |                   |
| SYSTEM                        | UPDATE           |                   |
| · • • • • • • • • • • • • • • | BACKUP 2 RESTORE |                   |
|                               | FACTORY RESET    |                   |
| LEVEL<br>METER                |                  |                   |

2. LOAD FILE ダイアログでリストアしたいファイル (.brdgcBackup)を選び、[開く] ボタンをク リックします。

| LOAD FILE            |                                                                                                    |                  | ×                             |
|----------------------|----------------------------------------------------------------------------------------------------|------------------|-------------------------------|
| ←      →             | ×>ト >                                                                                                    | ې 5              | ドキュメントの検索                     |
| 整理 ▼ 新しいフォルダー        |                                                                                                    |                  | E== ▼ []] <b>?</b>            |
| 💻 PC 🔷 名前            | ^                                                                                                    | 更新日時             | 種類                            |
| 3D オブジェクト            |                                                                                                    | 2022/08/26 10:56 | ファイル フォルダー                    |
| 🕹 ダウンロード             | - 180 T                                                                                                    | 2022/06/03 22:12 | ファイル フォルダー                    |
| ニ. デスクトップ            | 1                                                                                                    | 2022/06/22 13:25 | ファイル フォルダー                    |
| F+1X21               | and the second second s | 2022/05/16 21:08 | ファイル フォルダー                    |
|                      | the second second second second second second second second second second second second second second second se                                                                                                    | 2022/08/05 14:14 | ファイル フォルダー                    |
|                      | RIDGE_CAST_20221123.brdgcBackup                                                                                                    | 2022/11/23 20:05 | BRDGCBACKUP 7                 |
|                      |                                                                                                    |                  | >                             |
| ファイル名( <u>N</u> ): E | BRIDGE_CAST_20221123.brdgcBackup                                                                                                    | ~ MI             | EFFECTS files(*.brdgcEfx) <-> |
|                      |                                                                                                    |                  | 開く( <u>O</u> ) キャンセル          |

| 確認メッセーシが表示されます | 0 |
|----------------|---|
|----------------|---|

| RESTORE ×    |                                      |        |
|--------------|--------------------------------------|--------|
| $\bigotimes$ | Update all setting.<br>Are you sure? |        |
| ОК           |                                      | Cancel |
3. [OK] ボタンをクリックします。

リストアが完了すると、メッセージが表示されます。

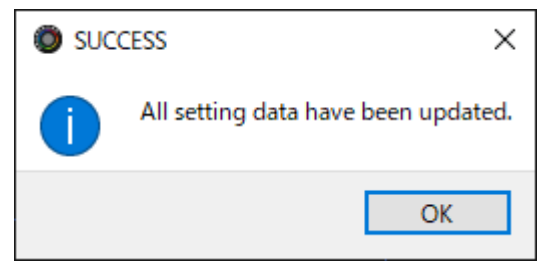

4. [OK] ボタンをクリックして、メッセージを閉じます。

### 設定を工場出荷時の状態に戻す(ファクトリー・リセット)

本体の設定を工場出荷時の状態に戻します。

\* ファクトリー・リセットを実行すると、効果音(SFX A、SFX B)を除く、すべての設定が工場出荷状態に戻りま す。大切な設定がある場合は、事前にバックアップしてください。

バックアップの操作方法について詳しくは、「<u>本体の設定をバックアップ/リストアする(P.70)</u>」をご覧ください。

1. メニュー画面で、「SYSTEM」タブ → [FACTORY RESET] ボタンをクリックします。

| BRIDGE CAST      |                  |         |               |
|------------------|------------------|---------|---------------|
| MIC SETUP        | LED BRIGHTNESS   |         | PHONES GAIN   |
| MIC CLEANUP      |                  | • 7     | NORMAL ROOT 1 |
| MIC EFFECTS      |                  |         | BOOST 2       |
| GAME             | INDICATOR TYPE   |         |               |
| CHAT             | LEVEL<br>METER   |         |               |
| OUTPUT           |                  |         |               |
|                  | FIRMWARE VERSION |         |               |
| FILE             | 1.03 ( 102 )     |         |               |
| SYSTEM           | UPDATE           |         |               |
|                  |                  |         |               |
|                  | ВАСКИР           | RESTORE |               |
|                  | FACTORY RESET    |         |               |
|                  |                  |         |               |
| + LEVEL<br>METER |                  |         |               |
|                  |                  |         |               |

確認メッセージが表示されます。

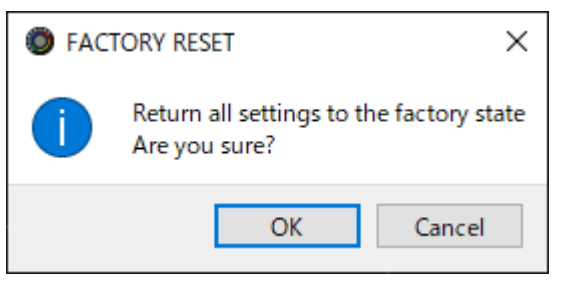

中止するときは [Cancel] ボタンをクリックします。

#### 2. [OK] ボタンをクリックします。

ファクトリー・リセットが完了すると、メッセージが表示されます。

| SUCCESS × |                                         |
|-----------|-----------------------------------------|
| 1         | All setting data have been initialized. |
|           | ОК                                      |

3. [OK] ボタンをクリックして、メッセージを閉じます。

その他の設定をする

BRIDGE CAST 本体のインジケーターの明るさやレベル・メーターの表示内容などを設定します。

| BRIDGE CAST                |                  |                |
|----------------------------|------------------|----------------|
| MC SETUP                   | LED BRIGHTNESS   | PHONES GAIN    |
| MIC CLEANUP                | • 7              | NORMAL PROFILE |
| MIC EFFECTS                |                  | HOOST 2        |
| GAME                       | INDICATOR TYPE   |                |
| CHAT                       | LEVEL            |                |
| OUTPUT                     |                  |                |
|                            | RIBMWARE VERSION |                |
|                            | 1.03 ( 102 )     |                |
| SVSTEM                     | UPDATE           |                |
|                            |                  |                |
|                            | EACKUP RESTORE   |                |
| 000011                     | INCTORY INST     |                |
| PRINCIPALITY OF A CONTRACT |                  |                |
|                            |                  |                |
| LEVIL     METER            |                  |                |
|                            |                  |                |

#### 1. メニュー画面で、「SYSTEM」 タブをクリック → 各メニュー項目を設定します。

| メニュー項目         | 設定値                                    | 説明                                                                                                    |  |
|----------------|----------------------------------------|----------------------------------------------------------------------------------------------------|--|
| LED BRIGHTNESS | 0~7                                    | すべてのインジケーターの明るさを調節します。 <ul> <li>* 「0」(最小値)に設定しても、インジケーターは完全に消灯しません。</li> <li>* セーブ・モード(P.10)のときは、インジケーターの明るさが制限されます。設定値をままくしても、マリトの明るさにはなりません。</li> </ul> |  |
|                |                                        |                                                                                                    |  |
| INDICATOR TYPE | CH 1~4                                 | レベル・メーターの表示内容を設定します。                                                                                                    |  |
|                | LEVEL                                  | 常に音量を表示します。                                                                                                    |  |
|                |                                        | 各チャンネルの入力レベルを表示するレベル・メーターとして機能します。                                                                                                    |  |
|                | 本体の CH [1] ~ [4] つまみを操作したときは、音量を表示します。 |                                                                                                    |  |
|                | Normal                                 | 「Boost 1」または「Boost 2」に設定すると、ヘッドホンの音量を増幅します。                                                                                                    |  |
|                | Boost                                  | dB Boost 2                                                                                                    |  |
| PHONES GAIN    | 1                                      | Boost 1                                                                                                    |  |
|                | Boost                                  | Normal                                                                                                    |  |
|                | 2                                      |                                                                                                    |  |
| [UPDATE] ボタン   | – F                                    |                                                                                                    |  |
|                |                                        | ボタンをクリックし、表示されるメッセージに従って操作してください。                                                                                                    |  |
|                | · '                                    |                                                                                                    |  |

## ■■ 資料編 ■

本体のフェイスプレートを取りはずす/取り付ける(P.77)

主な仕様(P.79)

ミキサー・ブロック図 (PC) (P.81)

ミキサー・ブロック図 (CONSOLE/MOBILE) (P.82)

## 本体のフェイスプレートを取りはずす/取り付ける

トップ・パネルをカスタマイズするときは、本体からフェイスプレートを取りはずすことができます。

- 注意
  - フェイスプレートを取りはずす/取り付けるときは、フェイスプレートの端で手などを切らないようにご注意ください。
  - 取りはずしたフェイスプレートに強い衝撃を与えると、プレートが曲がって本機に装着できなくなる場合があり ます。

#### 準備するもの

六角レンチ(1.5mm、市販品)

### フェイスプレートを取りはずす

1. 市販の六角レンチを使って、本体左側のネジ2本をはずします。

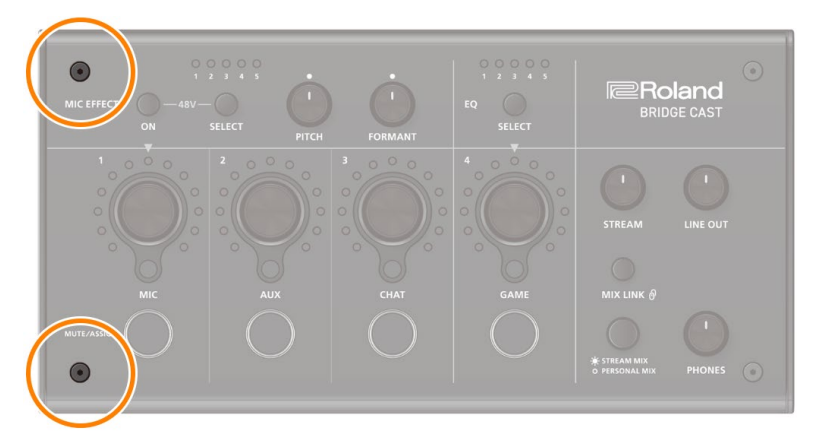

2. 本体右側のネジ2本をはずします。

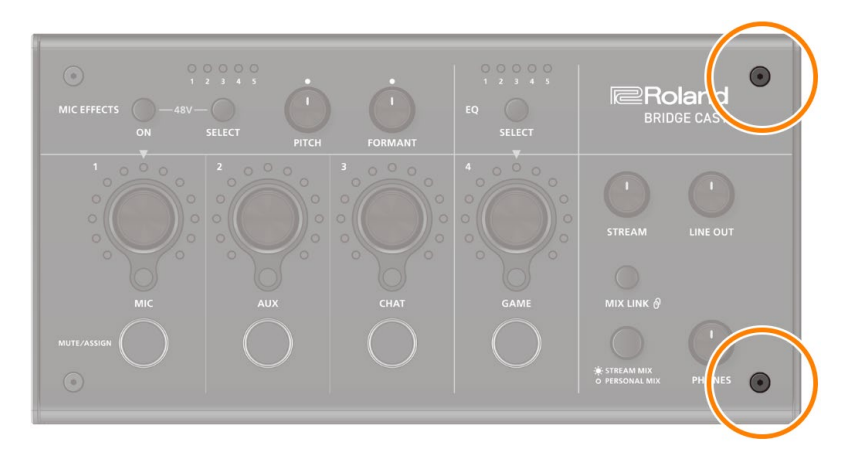

**3.** フェイスプレートを取りはずします。

### フェイスプレートを取り付ける

フェイスプレートを取りはずしたときとは逆の順番で取り付けます。

- 1. 本体の上にフェイスプレートを載せます。
- 2. フェイスプレートの穴から、ボタンやインジケーターがすべて出ていることを確認します。
- 3. 市販の六角レンチを使って、本体右側のネジ2本 → 本体左側のネジ2本の順にしっかり締めます。

ネジを強く締めすぎると、ネジ穴が破損する場合があります。

# 主な仕様

|             | MIC                                  |                                     |  |
|-------------|--------------------------------------|-------------------------------------|--|
|             | AUX                                  |                                     |  |
|             | CHAT (*1)                            |                                     |  |
|             | GAME (*1)                            |                                     |  |
| 入力チャンネル     | MUSIC (*1)                           |                                     |  |
|             | SYSTEM (*1)                          |                                     |  |
|             | USB (*2)                             |                                     |  |
|             | (*1) USB 端子の接続設定が「PC」のとき             |                                     |  |
|             | (*2) USB 端子の接続設定が「CONSOLE/MOBILE」のとき |                                     |  |
|             | LINE OUT                             |                                     |  |
|             | PHONES                               |                                     |  |
|             | MIC (*3)                             |                                     |  |
| 111-1-1-1-1 | STREAM (*3)                          |                                     |  |
| 出力ナヤンネル     | PERSONAL (*3)                        |                                     |  |
|             | USB (*4)                             |                                     |  |
|             | (*3) USB 端子の接続設定が「PC」のとき             |                                     |  |
|             | (*4) USB 端子の接続設定が「CONSOLE/MOBILE」のとき |                                     |  |
|             | MIC 端子                               | XLR タイプ(ファンタム電源 DC 48V、6mA Max)     |  |
|             | PHONES/HEADSET                       | ステレオ・ミニ・タイプ(CTIA、プラグイン・パワー対応)       |  |
|             | 端子                                   |                                     |  |
| 端子          | AUX 端子                               | ステレオ・ミニ・タイプ (TRRS)                  |  |
|             | LINE OUT 端子                          | ステレオ・ミニ・タイプ (TRS)                   |  |
|             | USB 端子                               | USB Type-C <sup>®</sup>             |  |
|             | USB DC 5V 端子                         | USB Type-C                          |  |
| オーディオ・ミキシン  | 2 (STREAM MIX、PER                    | SONAL MIX)                          |  |
| グ・バス        |                                      |                                     |  |
| サンプリング周波数   | 44.1kHz、48kHz、96kHz                  |                                     |  |
| 信中加田        | AD/DA                                | 24 ビット                              |  |
|             | 内部処理                                 | 32 ビット浮動小数点                         |  |
| エフェクト       | MIC                                  | ボイス・チェンジャー、ノイズ・サプレッサー、コンプレッサー、イ     |  |
|             |                                      | コライザー、ディエッサー、リバーブ、ロー・カット            |  |
|             | СНАТ                                 | ディエッサー、コンプレッサー                      |  |
|             | GAME                                 | イコライザー                              |  |
|             | STREAM                               | ディレイ                                |  |
| 音声ファイル再生機能  | トラック数                                | 2                                   |  |
|             | データ・フォーマット                           | WAV(リニア PCM、48kHz、16 ビット、ステレオ/モノラル) |  |
|             | 最大再生時間                               | 5秒/トラック                             |  |

| 規定入力レベル   | MIC                                  | -85.5~-10.5dBu(最大入力レベル:+1.5dBu) |  |
|-----------|--------------------------------------|---------------------------------|--|
|           | HEADSET MIC                          | -58.5~-20.5dBu(最大入力レベル:-8.5dBu) |  |
|           | AUX                                  | -10dBu(最大入力レベル:+2dBu)           |  |
|           | MIC                                  | 3.4kΩ                           |  |
| 入力インピーダンス | HEADSET MIC                          | 1.3kΩ                           |  |
|           | AUX                                  | 10k <b>Ω</b>                    |  |
| 規定出力レベル   | LINE OUT                             | -4dBu(最大出力レベル:+8dBu)            |  |
|           | PHONES/HEADSET                       | -1dBu(最大出力レベル:+11dBu)           |  |
|           | PHONES/HEADSET                       | 78mW+78mW(32Ω負荷時)               |  |
|           | PHONES/HEADSET                       | 35mW+35mW(250Ω負荷時)              |  |
|           | LINE OUT                             | 1k <b>Ω</b>                     |  |
|           | PHONES/HEADSET                       | 10Ω                             |  |
| 電源        | USB バスパワー                            |                                 |  |
|           | USB AC アダプター(市販品)                    |                                 |  |
|           | * 5V、1.0A 以上供給できる USB AC アダプターが必要です。 |                                 |  |
| 消費電流      | 5V DC、900mA                          |                                 |  |
| 外形寸法      | 222 (幅) ×110 (奥行) ×70 (高さ) mm        |                                 |  |
| 質量        | 450g                                 |                                 |  |
| 同梱物       | チラシ「はじめにお読みください」(保証書含む)              |                                 |  |
|           | USB 2.0 Type-C to Type-C Cable (2m)  |                                 |  |
|           | USB 2.0 Type-C to Type-A Cable (2m)  |                                 |  |

## ミキサー・ブロック図 (PC)

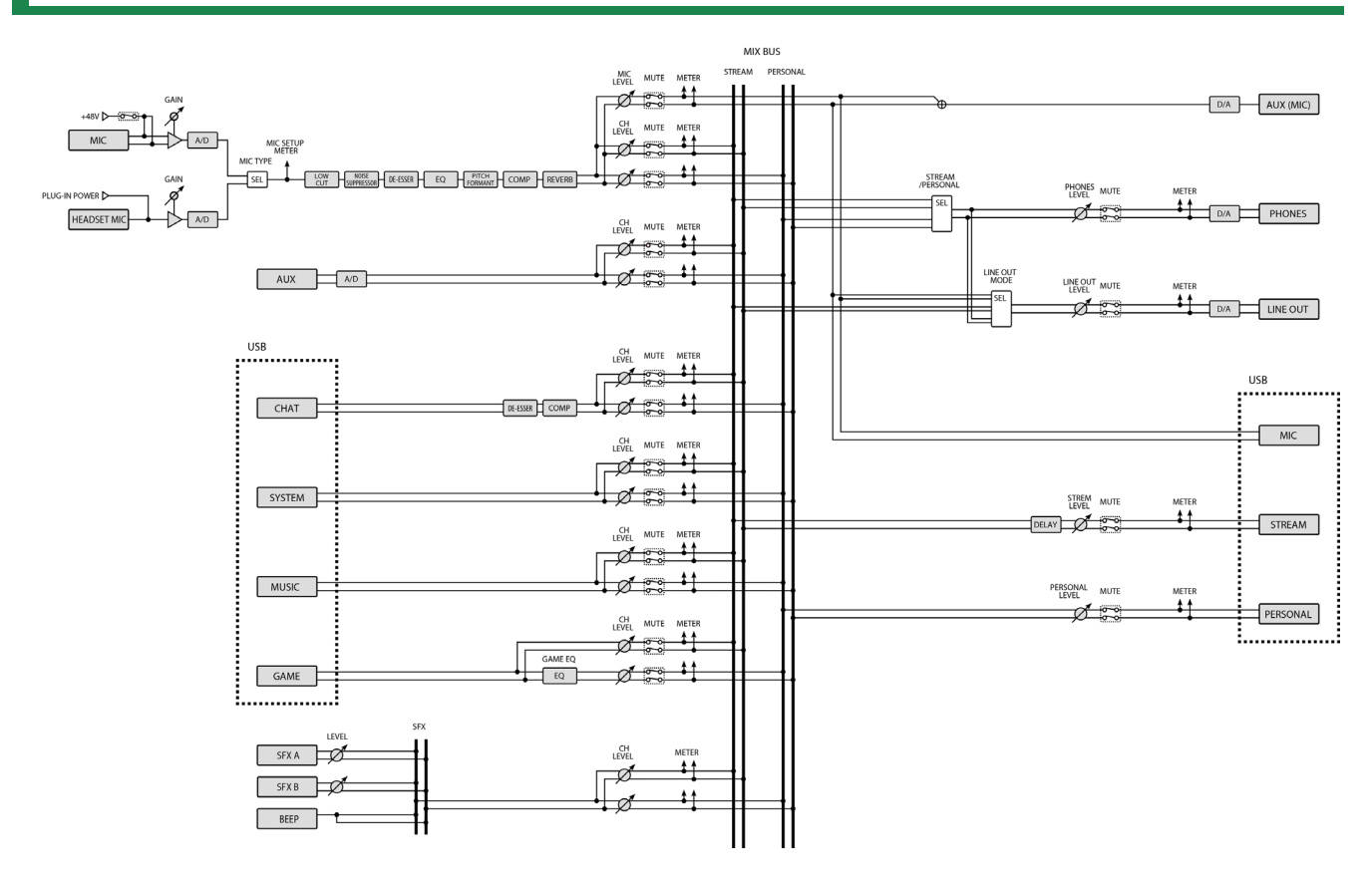

## ミキサー・ブロック図 (CONSOLE/MOBILE)

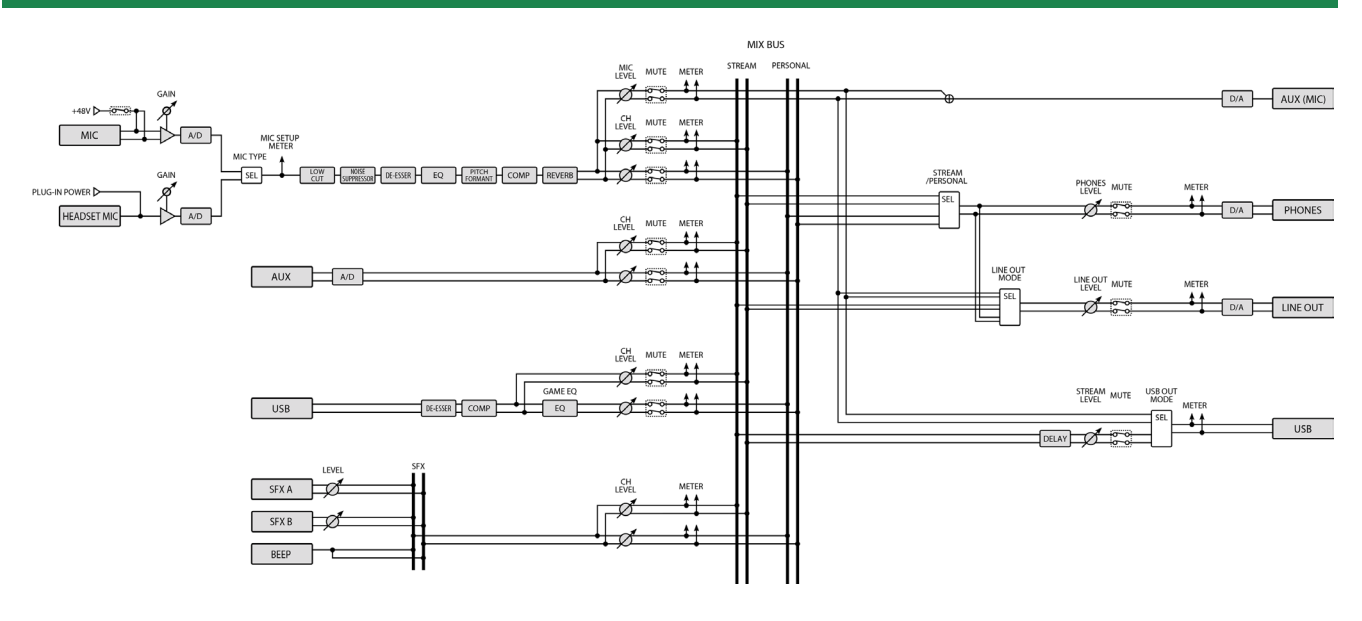

### 取扱説明書

02

#### ローランド株式会社

〒431-1304 静岡県浜松市北区細江町中川 2036-1

©2023 Roland Corporation